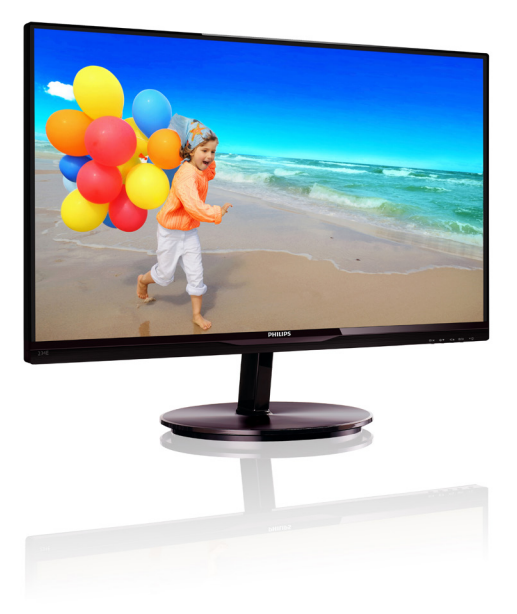

# www.philips.com/welcome

| ΓН | คู่มือผู้ใช้                   | 1  |
|----|--------------------------------|----|
|    | การดูแลลูกค้า และการรับประกัน  | 27 |
|    | การแก้ไขปัญหา & คำถามที่พบบ่อย | 32 |

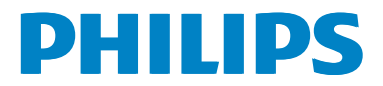

# สารบัญ

| 1. | สำคัญ1<br>1.1 ขั้นตอนเพื่อความปลอดภัย และ<br>การบำรุงรักษา1<br>1.2 คำอธิบายของเครื่องหมายต่างๆ2<br>1.3 การทิ้งผลิตภัณฑ์ และ<br>วัสดุบรรจุหีบห่อ3 |
|----|----------------------------------------------------------------------------------------------------|
| 2. | การตั้งค่าจอภาพ4<br>2.1 การติดดั้ง                                                                                                    |
| 3. | การปรับภาพให้ดีที่สุด 10<br>3.1 SmartImage Lite 10<br>3.2 SmartContrast 11<br>3.3 Philips SmartControl Lite 11                                   |
| 4. | ข้อมูลจำเพาะด้านเทคนิค                                                                                                    |
| 5. | การจัดการพลังงาน21                                                                                                    |
| 6. | ข้อมูลเกี่ยวกับระเบียบข้อบังคับ 22                                                                                                    |
| 7. | การดูแลลูกค้า และการรับประกัน 27<br>7.1 นโยบายเกี่ยวกับพิกเซลที่เสียของ<br>จอภาพแบบแบนของ Philips 27<br>7.2 การดูแลลูกค้า & การรับประกัน 29      |
| 8. | การแก้ไขปัญหา & คำถาม<br>ที่พบบ่อย                                                                                                    |

# 1. สำคัญ

คู่มือผู้ใช้อิเล็กทรอนิกส์นี้มีไว้สำหรับทุกคนที่ใช้ จอภาพ Philips ใช้เวลาอ่านคู่มือผู้ใช้นี้ก่อนที่จะ เริ่มใช้จอภาพของคุณ คู่มือนี้ประกอบด้วยข้อมูล สำคัญ และข้อสังเกตต่างๆ เกี่ยวกับการใช้งาน จอภาพของคุณ

การรับประกันของ Philips มีให้กับผลิดภัณฑ์ที่ มีการจัดการอย่างเหมาะสมสำหรับการใช้งานที่ สอดคล้องกับขั้นตอนการใช้งานของผลิตภัณฑ์ และเมื่อจำเป็นต้องนำเครื่องเข้ารับการซ่อมแซม ต้องแสดงใบส่งของหรือใบเสร็จรับเงินต้นฉบับ ซึ่งมีการระบุวันที่ซื้อ ชื่อดัวแทนจำหน่าย และรุ่น รวมทั้งหมายเลขการผลิตของผลิตภัณฑ์

## 1.1 ขั้นตอนเพื่อความปลอดภัย และ การบำรุงรักษา

# 🕐 คำเดือน

การใช้ตัวควบคุม การปรับแด่ง หรือกระบวนการ ใดๆ ที่นอกเหนือจากที่ระบุในเอกสารฉบับนี้ อาจเป็นผลให้เกิดไฟฟ้าช็อด อันตรายจาก กระแสไฟฟ้า และ/หรืออันตรายทางกายภาพ ได้

อ่านและปฏิบัติตามขั้นตอนเหล่านี้ ในขณะที่ เชื่อมต่อและใช้จอภาพคอมพิวเตอร์ของคุณ:

### การทำงาน

- โปรดเก็บจอภาพไม่ให้ถูกแสงแดดโดยตรง แสงสว่างที่มีความเข้มสูง และห่างจาก แหล่งกำเนิดความร้อนอื่นๆ การสัมผัสถูก สิ่งแวดล้อมในลักษณะนี้เป็นเวลานาน อาจ ทำให้เกิดจอภาพเปลี่ยนสี และเกิดความ เสียหายได้
- นำวัตถุใดๆ ที่อาจตกลงไปในรูระบายอากาศ หรือป้องกันการทำความเย็นอย่างเหมาะสม ออกจากชิ้นส่วนอิเล็กทรอนิกส์ของจอภาพ
- อย่าปิดกั้นรูระบายอากาศบนตัวเครื่อง
- เมื่อวางตำแหน่งจอภาพ ตรวจดูให้แน่ใจว่า สามารถเข้าถึงปลั๊กเพาเวอร์และเด้าเสียบ ได้อย่างง่ายดาย
- ถ้าจะทำการปิดจอภาพโดยการถอดสาย เคเบิลเพาเวอร์ หรือสายไฟ DC, ให้รอ 6

วินาทีก่อนที่จะถอดสายเคเบิลเพาเวอร์ หรือ สายไฟ DC สำหรับการทำงานปกติ

- โปรดใช้สายไฟที่ได้รับการรับรองที่ Philips ให้มาตลอดเวลา ถ้าสายไฟของคุณหายไป โปรดติดต่อกับศูนย์บริการในประเทศของ คุณ (โปรดดูศูนย์ข้อมูลผู้บริโภคเพื่อการ ดูแลลูกค้า)
- อย่าให้จอภาพมีการสั่นสะเทือนหรือได้รับ การกระแทกที่รุนแรงระหว่างการทำงาน
- อย่าเคาะ ทำหรือจอภาพหล่นพื้นระหว่าง การทำงานหรือการขนส่ง

### การบำรุงรักษา

- เพื่อป้องกันจอภาพของคุณจากความเสีย หายที่อาจเกิดขึ้นได้ อย่าใช้แรงกดที่มาก เกินไปบนหน้าจอ LCD ในขณะที่เคลื่อนย้าย จอภาพของคุณ ให้จับที่กรอบเพื่อยก อย่า ยกจอภาพโดยการวางมือหรือนิ้วของคุณ บนหน้าจอ LCD
- ถอดปลั๊กจอภาพ ถ้าคุณจะไม่ใช้จอภาพเป็น ระยะเวลานาน
- ถอดปล้ักจอภาพ ถ้าคุณจำเป็นต้องทำความ สะอาดเครื่องด้วยผ้าที่เปียกหมาดๆ คุณ สามารถเช็ดหน้าจอด้วยผ้าแห้งได้ในขณะ ที่ปิดเครื่อง อย่างไรก็ตาม อย่าใช้ดัวทำ ละลายอินทรีย์ เช่น แอลกอฮอล์ หรือของ เหลวที่มาจากแอมโมเนีย เพื่อทำความ สะอาดจอภาพของคุณ
- เพื่อหลีกเลี่ยงความเสี่ยงจากไฟฟ้าข็อด หรือความเสียหายถาวรด่อดัวเครื่อง อย่า ให้จอภาพสัมผัสกับฝุ่น ฝน น้ำ หรือสภาพ แวดล้อมที่มีความขึ้นมากเกินไป
- ถ้าจอภาพของคุณเปียก ให้เช็ดด้วยผ้าแห้ง โดยเร็วที่สุดเท่าที่จะทำได้
- ถ้าสิ่งแปลกปลอม หรือน้ำเข้าไปในจอภาพ ของคุณ โปรดปิดเครื่องทันที และถอดปลั๊ก สายไฟออก จากนั้นนำสิ่งแปลกปลอมหรือ น้ำออก และส่งเครื่องไปยังศูนย์การบำรุง รักษา
- อย่าเก็บหรือใช้จอภาพในสถานที่ซึ่งสัมผัส ถูกความร้อน แสงอาทิตย์โดยตรง หรือมี สภาพเย็นจัด
- เพื่อรักษาสมรรถนะการทำงานที่ดีที่สุดของ จอภาพของคุณ และมีอายุการใช้งานที่ยาว

นานขึ้น โปรดใช้จอภาพในสถานที่ซึ่งมี อุณหภูมิและความชื้นอยู่ภายในช่วงที่ระบุไว้

- อุณหภูมิ: 0-40°C 32-95°F
- ความชื้น: 20-80% RH
- สำคัญ: เปิดทำงานโปรแกรมสกรีนเซฟเวอร์ ที่มีการเคลื่อนไหวเสมอ เมื่อคุณปล่อยจอ ภาพทิ้งไว้โดยไม่ได้ใช้งาน เปิดทำงาน แอปพลิเคชั่นรีเฟรชหน้าจอเป็นระยะๆ เสมอ ถ้าจอภาพของคุณจะแสดงเนื้อหาที่เป็น ภาพนิ่งซึ่งไม่มีการเปลี่ยนแปลง การไม่ขัด จังหวะการแสดงภาพนิ่งที่เปิดต่อเนื่องเป็น ระยะเวลานาน อาจทำให้เกิดการ "เบิร์นอิน" หรือที่รู้จักกันในอาการ "ภาพค้าง" หรือ "ภาพโกสด์" บนหน้าจอของคุณ
- อาการ "เบิร์นอิน", "ภาพค้าง"่ หรือ "ภาพ โกสต์" เป็นปรากฏการณ์ที่รู้จักกันดีใน เทคโนโลยีจอแสดงผล LCD ส่วนมากแล้ว อาการ "เบิร์นอิน" หรือ "ภาพค้าง" หรือ "ภาพโกสต์" จะค่อยๆ หายไปเมื่อเวลาผ่าน ไป หลังจากที่ปิดเครื่อง

# 🕐 คำเดือน

การไม่เปิดทำงานสกรีนเซฟเวอร์ หรือแอปพลิ-เคชั่นรีเฟรชหน้าจอเป็นระยะๆ อาจเป็นผลให้ เกิดอาการ "จอไหม้" หรือ "ภาพค้าง" หรือ "ภาพโกสด์" อย่างรุนแรง ซึ่งจะไม่หายไป และ ไม่สามารถซ่อมแชมได้ ความเสียหายที่กล่าว ถึงด้านบนไม่ได้รับความคุ้มครองภายใต้การ รับประกันของคุณ

### บริการ

- ฝาปิดตัวเครื่องควรเปิดโดยช่างบริการที่มี คุณสมบัติเท่านั้น
- ถ้ามีความจำเป็นต้องใช้เอกสารใดๆ สำหรับ การช่อมแซม โปรดดิดต่อศูนย์บริการใน ประเทศของคุณ (โปรดดูบท "ศูนย์ข้อมูล ผู้บริโภค")
- สำหรับข้อมูลเกี่ยวกับการขนส่ง โปรดดู
   หัวข้อ "ข้อมูลจำเพาะด้านเทคนิค"
- อย่าทิ้งจอภาพของคุณไว้ในรถยนต์/ท้ายรถ เมื่อจอดทิ้งไว้กลางแดด

# 🖨 หมายเหตุ

ปรึกษาช่างเทคนิคบริการ ถ้าจอภาพไม่ทำงาน เป็นปกติ หรือคุณไม่แน่ใจว่าต้องดำเนินกระบวน การใดในขณะที่ปฏิบัติตามขั้นตอนที่ให้ไว้ใน คู่มือฉบับนี้

# 1.2 คำอธิบายของเครื่องหมาย ต่างๆ

ส่วนย่อยต่อไปนี้อธิบายถึงข้อตกลงของ เครื่องหมายต่างๆ ที่ใช้ในเอกสารฉบับนี้

### หมายเหตุ ข้อควรระวัง และคำเตือน

ดลอดคู่มือฉบับนี้ อาจมีส่วนของข้อความที่ แสดงพร้อมกับไอคอน และพิมพ์ด้วยด้วหนา หรือดัวเอียง ส่วนของข้อความเหล่านี้ คือ หมายเหตุ ข้อควรระวัง หรือคำเดือน ซึ่งใช้ ดังต่อไปนี้:

# 🖨 หมายเหตุ

ไอคอนนี้ ระบุถึ่งข้อมูลสำคัญ และเทคนิคที่ช่วย ให้คุณใช้ระบบคอมพิวเตอร์ของคุณได้ดีขึ้น

# \rm ข้อควรระวัง

ไอคอนนี้ระบุถึงข้อมูลที่บอกให้คุณหลีกเลี่ยง โอกาสที่จะเกิดความเสียหายต่อฮาร์ดแวร์ หรือ การสูญเสียข้อมูล

# 🕐 คำเดือน

ไอคอนนี้ระบุถึงโอกาสที่จะเกิดอันตรายต่อ ร่างกาย และบอกวิธีการหลีกเลี่ยงปัญหา

คำเดือนบางอย่างอาจปรากฏในรูปแบบที่แดก ด่าง และอาจไม่มีการแสดงไอคอนไว้ควบคู่กัน ในกรณีดังกล่าว การแสดงคำเดือนเฉพาะจะอยู่ ภายใด้การควบคุมโดยหน่วยงานออกระเบียบ ข้อบังคับที่เกี่ยวข้อง

# 1.3 การทิ้งผลิตภัณฑ์ และวัสดุ บรรจุหีบห่อ

อุปกรณ์ไฟฟ้าและอิเล็กทรอนิกส์ที่เสียแล้ว-WEEE

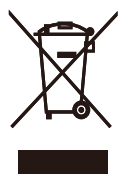

This marking on the product or on its packaging illustrates that, under European Directive 2002/96/EC governing used electrical and electronic appliances, this product may not be disposed of with normal household waste. You are responsible for disposal of this equipment through a designated waste electrical and electronic equipment collection. To determine the locations for dropping off such waste electrical and electronic, contact your local government office, the waste disposal organization that serves your household or the store at which you purchased the product.

Your new monitor contains materials that can be recycled and reused. Specialized companies can recycle your product to increase the amount of reusable materials and to minimize the amount to be disposed of.

All redundant packing material has been omitted. We have done our utmost to make the packaging easily separable into mono materials.

Please find out about the local regulations on how to dispose of your old monitor and packing from your sales representative.

Taking back/Recycling Information for Customers

Philips establishes technically and economically viable objectives to optimize

the environmental performance of the organization's product, service and activities.

From the planning, design and production stages, Philips emphasizes the important of making products that can easily be recycled. At Philips, end-of-life management primarily entails participation in national take-back initiatives and recycling programs whenever possible, preferably in cooperation with competitors, which recycle all materials (products and related packaging material) in accordance with all Environmental Laws and taking back program with the contractor company.

Your display is manufactured with high quality materials and components which can be recycled and reused.

To learn more about our recycling program please visit

http://www.philips.com/sites/philipsglobal/ about/sustainability/ourenvironment/ productrecyclingservices.page

# 2. การตั้งค่าจอภาพ

# 2.1 การติดตั้ง

# 💶 สิ่งต่างๆ ในกล่องบรรจุ

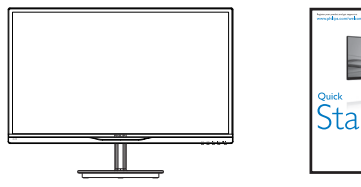

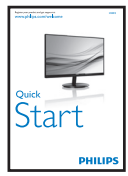

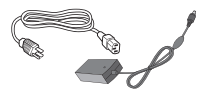

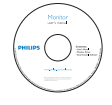

อะแดปเตอร์ AC/DC

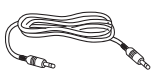

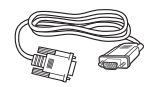

VGA (อุปกรณ์ชื้อเพิ่ม) สายเคเบิลเสียง (อุปกรณ์ชื้อเพิ่ม)

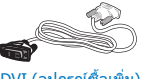

การจัดการเคเบิล

DVI (อุปกรณ์ชื้อเพิ่ม)

# 🖨 หมายเหตุ

ใช้เฉพาะอะแด<sup>้</sup>ปเตอร์ AC/DC รุ่น: Philips ADPC1945 (234E5QSB/QHSB/ QHSW), Philips ADPC1965 (234E5QHAB/QHAW)

# 💈 ติดตั้งขาตั้งฐาน

1. วางจอภาพคว้ำหน้าลงบนพื้นผิวที่นุ่มและ เรียบ โดยใช้ความระมัดระวังเพื่อหลีกเลี่ยง ไม่ให้เกิดรอยขีดข่วน หรือความเสียหายที่ หน้าจอ

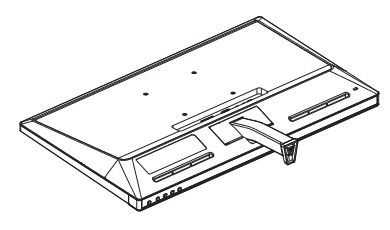

- 2. จับขาตั้งฐานด้วยมือทั้งสองข้าง และใส่ ขาตั้งฐานลงในเสาของฐานให้แน่นหนา
  - (1) ค่อยๆ ต่อฐานเข้ากับเสาฐาน จนกระทั่ง สลักล็อคเข้ากับฐาน
  - (2) ใช้นิ้วของคุณเพื่อไขสกรูที่อยู่ที่ด้านล่าง ของฐานให้แน่น และยึดฐานเข้ากับเสา ให้แน่น

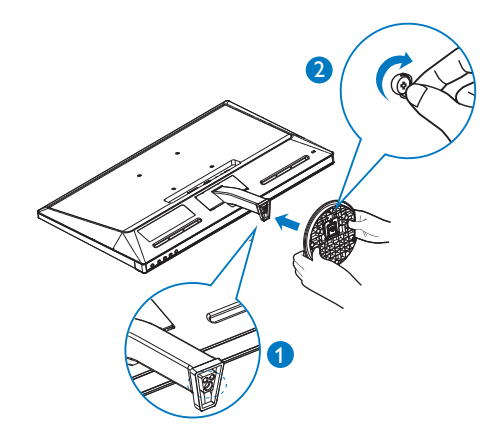

### การเชื่อมต่อไปยัง PC ของคุณ

### รุ่น 234E5QSB:

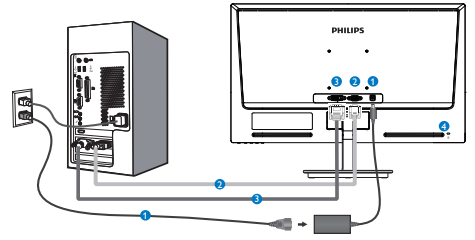

- อินพุดไฟ AC/DC
- 2 อินพุ่ด VGA
- 3 อินพุต DVI-D
- 4 ล็อคป้องกันการโจรกรรม Kensington

### รุ่น 234E5QHAB, 234E5QHAW:

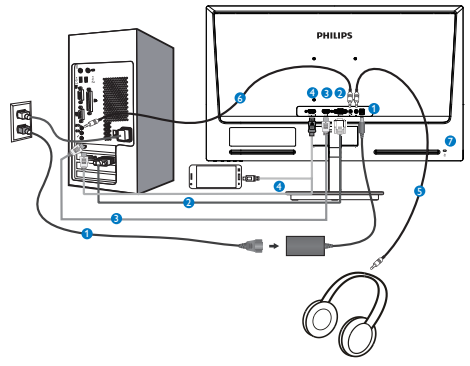

- อินพุดไฟ AC/DC
- 2 อินพุด VGA
- 3 อินพุ่ด HDMI
- 🔮 อินพุด HDMI หรือ MHL (ดัวเลือก)
- 互 เอาต์พุดหูฟัง
- 6 อินพุดเสียง
- 🕖 ล็อคป้องกันการโจรกรรม Kensington

### รุ่น 234E5QHSB, 234E5QHSW:

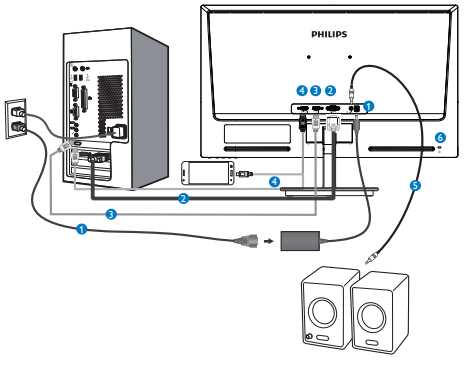

- อินพุดไฟ AC/DC
- 2 อินพุ่ด VGA
- 3 อินพุต HDMI
- 🔮 อินพุด HDMI หรือ MHL (ตัวเลือก)
- 🧕 เอาต์พุดเสียง HDMI
- 6 ล็อคป้องกันการโจรกรรม Kensington

เชื่อมต่อไปยัง PC

- เชื่อมต่อสายไฟเข้าที่ด้านหลังของจอภาพ อย่างแน่นหนา
- ปิดคอมพิวเตอร์ของคุณ และถอดปลั๊กสาย ไฟ
- เชื่อมต่อสายเคเบิลสัญญาณจอภาพเข้ากับ ขั้วต่อวิดีโอที่ด้านหลังของคอมพิวเตอร์ของ คุณ
- เสียบสายไฟของคอมพิวเตอร์ และจอภาพ ของคุณเข้ากับเด้าเสียบไฟฟ้าที่อยู่ใกล้ๆ
- เปิดคอมพิวเตอร์และจอภาพของคุณ ถ้า จอภาพแสดงภาพ หมายความว่าการดิดตั้ง สมบูรณ์

# 2.2 การใช้งานจอภาพ

### 1 คำอธิบายผลิตภัณฑ์ มุมมองด้านหน้า

### ຈຸ່ນ 234E5QSB, 234E5QHSB, 234E5QHSW:

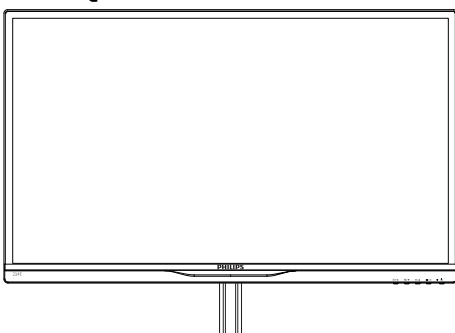

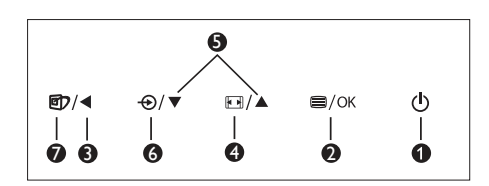

| 0 | Ū         | เปิดและปิดจอภาพ                                                                                           |
|---|-----------|----------------------------------------------------------------------------------------------------|
| 0 | ⊜/OK      | เข <sup>้</sup> าถึงเมนู OSD                                                                              |
| 8 | •         | กลับไปยังระดับ OSD ก่อนหน <sup>้</sup> า                                                                  |
| 4 |           | เปลี่ยนรูปแบบการแสดงผล                                                                                    |
| 6 |           | ปรับเมนู OSD                                                                                              |
| 6 | Ð         | เปลี่ยนแหล่งสัญญาณขาเข้า                                                                                  |
| 0 | <b>()</b> | SmartImage Lite มีโหมด<br>3 โหมดใหเลือก: Standard<br>(มาดรฐาน), Internet<br>(อินเทอร์เน็ต) และ Game (เกม) |

### รุ่น 234E5QHAB, 234E5QHAW:

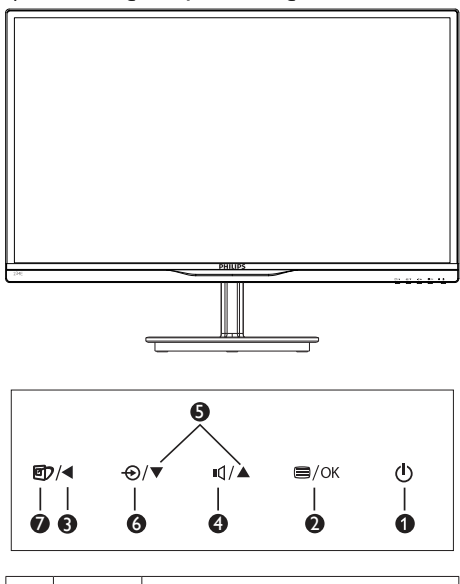

| 0 | U           | เปิดและปิดจอภาพ                                                                                            |
|---|-------------|----------------------------------------------------------------------------------------------------|
| 2 | ⊜/OK        | เข้าถึงเมนู OSD                                                                                            |
| 3 |             | กลับไปยังระดับ OSD ก่อนหน <sup>้</sup> า                                                                   |
| 4 | ı۵          | ปรับระดับเสียงของลำโพง                                                                                     |
| 6 |             | ปรับเมนู OSD                                                                                               |
| 6 | Ð           | เปลี่ยนแหล่งสัญญาณขาเข้า                                                                                   |
| 7 | <b>(7</b> ) | SmartImage Lite มีโหมด<br>3 โหมดให้เลือก: Standard<br>(มาดรฐาน), Internet<br>(อินเทอร์เน็ด) และ Game (เกม) |

# คำอธิบายของการแสดงผลบนหน้าจอ

# การแสดงผลบนหน้าจอ (OSD) คืออะไร?

การแสดงผลบนหน้าจอ (OSD) เป็นคุณสมบัติ อย่างหนึ่งในจอภาพ LCD ของ Philips ทุกรุ่น คุณสมบัตินี้อนุญาตให้ผู้ใช้สามารถปรับสมรรถนะ ของหน้าจอ หรือเลือกฟังก์ชั่นต่างๆ ของจอภาพ โดยตรงผ่านหน้าต่างขั้นตอนการทำงานที่แสดง บนหน้าจอ ระบบติดต่อผู้ใช้ที่แสดงบนหน้าจอที่ ใช้ง่าย แสดงอยู่ด้านล่าง:

# รุ่น 234E5QSB:

| VGA •<br>DVI • |
|----------------|
|                |
|                |
| •              |
|                |
|                |
|                |

### รุ่น 234

### 234E5QHSB,234E5QHSW,234E5QHAB, 234E5QHAW:

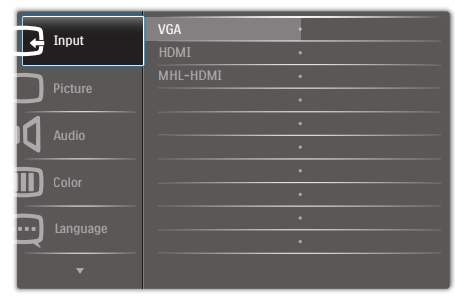

# พื้นฐานและขั้นตอนง่ายๆ บนปุ่มควบคุม

ใน OSD ที่แสดงด้านบน คุณสามารถกดปุ่ม ▼▲ ที่แผงด้านหน้าของจอภาพ เพื่อเลื่อนเคอร์เซอร์ และกดปุ่ม OK เพื่อยืนยันตัวเลือกหรือทำการ เปลี่ยนแปลง

# เมนู OSD

ด้านล่างเป็นมุมมองในภาพรวมของโครงสร้าง ของการแสดงผลบนหน้าจอ คุณสามารถใช้ หน้าจอนี้เป็นข้อมูลอ้างอิงเมื่อคุณต้องการ ทำงานด้วยการปรับค่าต่างๆ ในภายหลัง

| Main menu      | Sub menu                                                                                         |
|----------------|--------------------------------------------------------------------------------------------------|
| Input          | - VGA                                                                                            |
|                | <ul> <li>DVI (available for selective models)</li> </ul>                                         |
|                |                                                                                                  |
|                | MHL-HDMI (available for selective models)                                                        |
| - Picture      | Picture Format — Wide Screen, 4:3                                                                |
|                | Brightness 0~100                                                                                 |
|                |                                                                                                  |
|                | <ul> <li>SmartResponse Off, Fast, Faster, Faster<br/>(available for selective models)</li> </ul> |
|                | - SmartContrast - On, Off                                                                        |
|                | <ul> <li>Pixel Orbiting — On, Off<br/>(available for selective models)</li> </ul>                |
|                | Over Scan     On, Off     (available for selective models)                                       |
|                | Volume — 0~100                                                                                   |
| — Audio        | (available for selective models)                                                                 |
|                |                                                                                                  |
| Color          | Color Temperature — 6500K, 9300K                                                                 |
| 00101          | — sRGB                                                                                           |
|                | User Define Red: 0~100                                                                           |
|                | Green: 0~100                                                                                     |
|                | Blue: 0~100                                                                                      |
| Language       | — English, Deutsch, Español, Ελληνική, Français,                                                 |
|                | Italiano, Maryar, Nederlands, Português,<br>Português do Brazil, Polski, Русский Svenska,        |
|                | Suomi, Türkçe, Čeština, Українська, 简体中文,<br>繁體中文, 日本語, 한국어                                      |
| - OSD Settings | Horizontal - 0~100                                                                               |
|                |                                                                                                  |
|                |                                                                                                  |
|                | OSD Time Out — 5s, 10s, 20s, 30s, 60s                                                            |
| Setup          | — Auto                                                                                           |
|                |                                                                                                  |
|                |                                                                                                  |
|                | Phase 0~100                                                                                      |
|                |                                                                                                  |
|                |                                                                                                  |
|                |                                                                                                  |
|                | Information                                                                                      |
|                | in or macion                                                                                     |

### การแจ้งเตือนความละเอียด

จอภาพนี้ได้รับการออกแบบให้มีสมรรถนะการ ทำงานดีที่สุดที่ความละเอียดมาตรฐานของ เครื่องคือ 1920×1080 @ 60Hz เมื่อเปิด เครื่องจอภาพด้วยความละเอียดที่แตกต่าง จากนี้ จะมีการแจ้งเดือนแสดงบนหน้าจอ: Use 1920×1080 @ 60Hz for best results (ใช้ 1920×1080 @ 60Hz เพื่อให้ได้ผลลัพธ์ ดีที่สุด)

คุณสามารถปิดการแสดงการแจ้งเดือนความ ละเอียดมาตรฐานจาก Setup (ตั้งค่า) ในเมนู OSD (การแสดงผลบนหน้าจอ)

### 4 ฟังก์ชั่นด้านกายภาพ

### เอียง

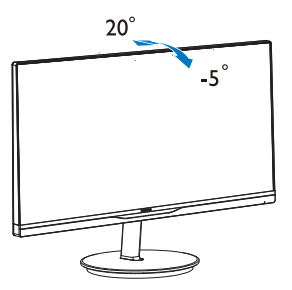

# 2.3 แนะนำ MHL (ลิงค์ไฮเดฟฟินิชั่นมือถือ)

# 1 นี่คืออะไร?

ลิงค์ไฮเดฟฟินิชั่นมือถือ (MHL) เป็นอินเตอร์ เฟซเสียง/วิดีโอบนมือถือ สำหรับการเชื่อมด่อ โทรศัพท์มือถือและอุปกรณ์พกพาอื่นๆ ไปยัง จอแสดงผลไฮเดฟฟินิชั่นโดยตรง

สายเคเบิล MHL ที่เป็นอุปกรณ์ซื้อเพิ่ม ใช้ใน การเชื่อมต่ออุปกรณ์มือถือที่มีความสามารถ MHL ไปยังจอแสดงผล MHL ขนาดใหญ่ของ Philips นี้อย่างง่ายๆ และชมวิดีโอ HD พร้อม ระบบเสียงดิจิตอลที่สมบูรณ์ ขณะนี้ ไม่เพียง คุณสามารถเพลิดเพลินกับเกมมือถือ ภาพถ่าย ภาพยนตร์ หรือแอพพ์อื่นๆ บนหน้าจอขนาด ใหญ่ แต่คุณยังสามารถชาร์จอุปกรณ์มือถือใน เวลาเดียวกัน ดังนั้นคุณจะไม่มีทางพลังงาน หมดในขณะที่กำลังชมครึ่งๆ กลางๆ อีกต่อไป

# จะใช้ฟังก์ชื่น MHL ได้อย่างไร?

ในการใช้ฟังก์ชั่น MHL, คุณจำเป็นต้องมี อุปกรณ์มือถือที่ได้รับการรับรอง MHL ในการ ดูรายการของอุปกรณ์ที่ได้รับการรับรอง MHL, ให้เยี่ยมชมเว็บไซด์ MHL อย่างเป็นทางการ (http://www.mhlconsortium.org)

นอกจากนี้ คุณยังจำเป็นต้องมีสายเคเบิลพิเศษ ที่ได้รับการรับรอง MHL เพื่อที่จะใช้ฟังก์ชั่นนี้ ด้วย

### คุณสมบัตินี้ทำงานอย่างไร? (จะเชื่อมต่ออย่างไร?)

เชื่อมต่อสายเคเบิล MHL ที่เป็นอุปกรณ์ซื้อเพิ่ม เข้ากับพอร์ดมินิ USB ที่อุปกรณ์มือถือ และ พอร์ดที่มีเครื่องหมายว่า [MHL-HDMI] ที่ จอภาพ ขณะนี้คุณก็พร้อมที่จะชมภาพบนจอ แสดงผลขนาดใหญ่ และใช้งานฟังก์ชั่นทั้ง หมดบนอุปกรณ์มือถือของคุณ เช่น การท่อง อินเทอร์เน็ด การเล่นเกม การชมภาพถ่าย ฯลฯ ได้แล้ว ถ้าจอภาพของคุณมีฟังก์ชั่นลำโพง คุณก็จะได้ยินเสียงที่มาพร้อมกับภาพด้วย เมื่อ ถอดสายเคเบิล MHL หรืออุปกรณ์มือถือถูกปิด ฟังก์ชั่น MHL จะถูกปิดทำงานโดยอัดโนมัดิ

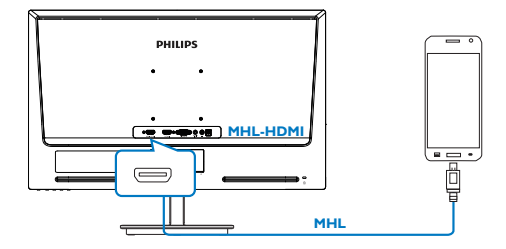

# 🖨 หมายเหตุ

- พอร์ดที่มีเครื่องหมาย [MHL-HDMI] เป็น พอร์ตเดียวบนจอภาพที่สนับสนุนฟังก์ชั่น MHL เมื่อใช้สายเคเบิล MHL โปรดทราบว่า สายเคเบิลที่ได้รับการรับรอง MHL แตกต่าง จากสายเคเบิล HDMI มาตรฐาน
- ด้องชื้ออุปกรณ์มือถือที่ได้รับการรับรอง MHL แยกต่างหาก
- คุณอาจต้องสลับจอภาพไปยังโหมด MHL-HDMI ด้วยตัวเองเพื่อที่จะเปิดทำงาน จอภาพ ถ้าคุณมีอุปกรณ์อื่นๆ ที่ทำงาน และเชื่อมต่อเข้ากับอินพุดที่ใช้ได้อยู่แล้ว
- การสแดนด์บาย/ปิดของ ErP ใช้ไม่ได้ สำหรับฟังก์ชันการชาร์จของ MHL

# 3. การปรับภาพให้ดีที่สุด

# 3.1 SmartImage Lite

# 1 นี่คืออะไร?

SmartImage Lite ให้การตั้งค่าล่วงหน้าซึ่งปรับ ค่าจอแสดงผลให้ทำงานอย่างเหมาะสมที่สุด สำหรับเนื้อหาชนิดต่างๆ ซึ่งจะปรับความสว่าง คอนทราสด์ สี และความชัดแบบเรียลไทม์ ไม่ ว่าคุณจะกำลังทำงานด้วยการใช้งานข้อความ, การแสดงภาพ หรือการชมวิดีโอ Philips SmartImage Lite ก็ให้สมรรถนะการทำงาน ที่ดีที่สุดของจอภาพได้

# 2 ทำไมจึงจำเป็นต้องใช้?

คุณต้องการจอภาพที่ให้การแสดงผลที่ดีที่สุด สำหรับเนื้อหาทุกชนิด ซอฟด์แวร์ SmartImage Lite จะปรับความสว่าง คอนทราสต์ สี และ ความชัดโดยอัตโนมัติแบบเรียลไทม์ เพื่อเพิ่ม ประสบการณ์การรับชมบนจอภาพของคุณ

# 3 คุณสมบัตินี้ทำงานอย่างไร?

SmartImage Lite เป็นเทคโนโลยีชั้นนำที่มี เฉพาะบนเครื่อง Philips ที่วิเคราะห์เนื้อหาที่ แสดงบนหน้าจอของคุณ ตามสถานการณ์ที่คุณ เลือก SmartImage Lite จะปรับคอนทราสต์ ความอิ่มของสี และความชัดของภาพแบบ ไดนามิก เพื่อเพิ่มคุณภาพของภาพที่กำลัง แสดงในขณะนั้น ซึ่งทุกอย่างเป็นการดำเนินการ แบบเรียลไทม์ด้วยการกดปุ่มเพียงปุ่มเดียว

## 1 วิธีการเปิดทำงาน SmartImage Lite?

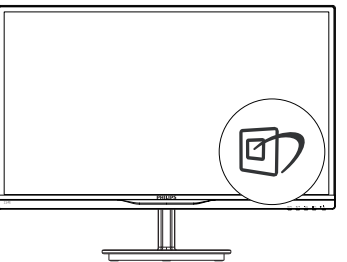

- กดปุ่ม 1 เพื่อเปิด SmartImage Lite บน การแสดงผลบนหน้าจอ
- กด 🗹 ไปเรื่อยๆ เพื่อสลับระหว่างโหมด Standard (มาตรฐาน), Internet (อินเทอร์เน็ด), Game (เกม)

- การแสดงผลบนหน้าจอของ SmartImage Lite จะอยู่บนหน้าจอเป็นเวลา 5 วินาที หรือ คุณสามารถกดปุ่ม OK เพื่อทำการยืนยัน ก็ได้
- เมื่อ SmartImage Lite เปิดทำงาน รูป แบบ sRGB จะถูกปิดทำงานโดยอัตโนมัติ ในการใช้ sRGB คุณจำเป็นต้องปิดทำงาน SmartImage Lite ด้วยปุ่ม 的 ที่แผงด้าน หน้าของจอภาพของคุณ

ยกเว้นการใช้ปุ่ม ഈ เพื่อเลื่อนลง, คุณยัง สามารถกดปุ่ม ▼ ▲ เพื่อเลือก และกดปุ่ม OK เพื่อยืนยันการเลือก และปิด OSD ของ SmartImage Lite ได้ด้วย

มีโหมด 3 โหมดให้เลือก: Standard (มาตรฐาน), Internet (อินเทอร์เน็ด) และ Game (เกม)

| Standard |  |
|----------|--|
| Internet |  |
| Game     |  |

- Standard (มาตรฐาน): เร่งความขัดของ ข้อความ และลดความสว่างลง เพื่อเพิ่ม ความง่ายในการอ่าน และลดความล้าของ ดา โหมดนี้จะเพิ่มความสามารถในการอ่าน ให้มีความขัดเจนและมีผลผลิตเพิ่มขึ้นอย่าง มาก เมื่อคุณทำงานกับสเปรดชีด, ไฟล์ PDF, บทความที่สแกนมา หรือแอปพลิ-เคชั่นออฟฟิชทั่วไปอื่นๆ
- Internet (อินเทอร์เน็ต): โปรไฟล์นี้เป็น การผสมผสานระหว่างการเพิ่มความอิ่มของ สี, ไดนามิกคอนทราสต์ และความชัด เพื่อ แสดงภาพถ่ายและภาพอื่นๆ โดยมีความชัด ของสีต่างๆที่โดดเด่น โดยทั้งหมดปราศจาก การมีสีที่ผิดเพี้ยนหรือชีดจาง
- Game (เกม): เปิดวงจรโอเวอร์ไดรฟ์เพื่อ ให้ได้เวลาดอบสนองที่ดีที่สุด ลดขอบของ ภาพที่เป็นหยักที่เกิดจากวัตถุที่เคลื่อนที่ รวดเร็วบนหน้าจอ เร่งอัตราคอนทราสด์ สำหรับบริเวณที่สว่างและมืด โปรไฟล์นี้ให้ ประสบการณ์ในการเล่นเกมที่ดีที่สุดสำหรับ นักเล่นเกม

# 3.2 SmartContrast

### 1 นี่คืออะไร?

เทคโนโลยีที่เป็นเอกลักษณ์ ที่วิเคราะห์เนื้อหา ที่แสดงแบบไดนามิก และปรับอัตราคอนทราสต์ ของจอภาพ LCD ให้เหมาะที่สุดโดยอัตโนมัติ เพื่อให้ได้ความชัดในการรับชม และความเพลิด เพลินในการดูมากที่สุด การเร่งแบคไลท์เพื่อให้ ได้ภาพที่ชัดขึ้น คมขึ้น และสว่างขึ้น หรือการลด ความสว่างของแบคไลท์ลง เพื่อการแสดงภาพ ที่ชัดเจนในภาพที่มีพื้นหลังสึมืด

## 2 ทำไมจึงจำเป็นต้องใช้?

คุณต้องการความชัดเจนในการรับชมมาก ที่สุด และความสบายดาสูงสุดสำหรับการชม เนื้อหาทุกประเภท SmartContrast ควบคุม คอนทราสด์ และปรับแบคไลท์แบบไดนามิก เพื่อให้ได้ภาพวิดีโอและเกมที่ชัดเจน คมชัด และสว่าง หรือการแสดงข้อความที่ชัด สามารถ อ่านได้ง่ายสำหรับงานสำนักงานโดยอัตโนมัติ ด้วยการสิ้นไปลืองพลังงานที่ลดลงของจอภาพ คุณจะประหยัดค่าใช้จ่ายด้านพลังงาน และยืด อายุการใช้งานจอภาพของคุณไปได้อีกนาน

## คุณสมบัตินี้ทำงานอย่างไร?

เมื่อคุณเปิดทำงาน SmartContrast เครื่อง จะวิเคราะห์เนื้อหาที่คุณกำลังแสดงอยู่แบบ เรียลไทม์ เพื่อปรับสี และควบคุมความเข้ม ของแบคไลท์ ฟังก์ชั่นนี้จะเร่งคอนทราสด์แบบ ไดนามิก เพื่อประสบการณ์ความบันเทิงที่ ยอดเยี่ยมในขณะที่ชมวิดีโอ หรือเล่นเกม

# **3.3 Philips SmartControl Lite**

ชอฟด์แวร์ SmartControl Lite ใหม่ของ Phillips อนุญาตให้คุณควบคุมจอภาพของคุณ ผ่านระบบติดต่อผู้ใช้แบบกราฟฟิกบนหน้าจอ ที่ใช้ง่าย การปรับที่ซับซ้อน กลายเป็นเรื่องใน อดีตไปแล้ว เนื่องจากซอฟด์แวร์ที่ใช้งานง่าย นี้ จะแนะนำคุณตลอดในกระบวนการปรับความ ละเอียดอย่างละเอียด, การปรับเทียบสื, การ ปรับนาพึกา/เฟส, การปรับจุดสีขาว RGB ฯลฯ

อุปกรณ์นี้มาพร้อมกับเทคโนโลยีล่าสุดในคอร์ อัลกอริธึม เพื่อการประมวลผลและการตอบ สนองที่รวดเร็ว ชอฟด์แวร์ที่ใช้ไอคอนเคลื่อน ไหวที่สวยงามบน Windows 7 นี้ พร้อมสำหรับ เพิ่มประสบการณ์ในการใช้งานจอภาพ Philips ของคุณ!

### 🚺 การติดตั้ง

- ปฏิบัติตามขั้นตอนและทำการติดตั้งให้สมบูรณ์
- คุณสามารถเปิดโปรแกรมได้หลังจากที่การ ติดตั้งสมบูรณ์

 ถ้าคุณต้องการเปิดโปรแกรมในภายหลัง คุณ สามารถคลิกที่ทางลัดบนเดสก์ทอป หรือแถบ เครื่องมือได้

| PHILIPS                                                      | www.philips.com/welcome                                                                                                    |  |
|--------------------------------------------------------------|----------------------------------------------------------------------------------------------------|--|
| Required steps                                               | Monitor driver and software installation                                                                                                    |  |
| <ul> <li>Select Language:</li> </ul>                         | System requirements:                                                                                                    |  |
| <ul> <li>Welcome</li> </ul>                                  | PC running Windows 7, Vass, XP, 2000, 98.     Go to www.philps.com/welcome to download the latest version of monitor driver                                                                  |  |
| <ul> <li>Monitor driver and software installation</li> </ul> |                                                                                                    |  |
| Registration                                                 | Philips SmartControl<br>System support and requirements:                                                                                                    |  |
| Reference materials                                          | 1. System support Windows 7, Vizu, XP.<br>2. Language support English, German, Spanish, French, Italian, Russian, Portuguese, Simplified Chinese<br>3. Philips Monitor Plag and Play support |  |
| Quick Setup Quide                                            | Go to http://www.portrait.com/dowelphileru/index.html to download the latest version of SmartContro                                                                                          |  |
| <ul> <li>Read User Manual</li> </ul>                         | software                                                                                                    |  |
| <ul> <li>FAQ &amp; Troubledcooling</li> </ul>                |                                                                                                    |  |
|                                                              | Quit Back Next                                                                                                    |  |

### แรกสุด เปิด - ตัวช่วยสร้าง

- ในครั้งแรกหลังจากการดิดดั้ง SmartControl Lite เครื่องจะเปิด Wizard (ดัวช่วยสร้าง) ขึ้น มาโดยอัตโนมัติสำหรับการเปิดโปรแกรมครั้ง แรก
- ดัวช่วยสร้างจะแนะนำคุณเกี่ยวกับการปรับค่า เพื่อเพิ่มสมรรถนะของจอภาพของคุณทีละขั้น ดอน
- คุณสามารถไปที่เมนู Plug-in (พลักอิน) เพื่อ เปิดตัวช่วยสร้างในภายหลังได้เช่นกัน
- คุณสามารถปรับดัวเลือกด่างๆ เพิ่มเดิมโดยไม่ ด้องใช้ดัวช่วยสร้างโดยใช้หน้าด่าง Standard (มาตรฐาน)

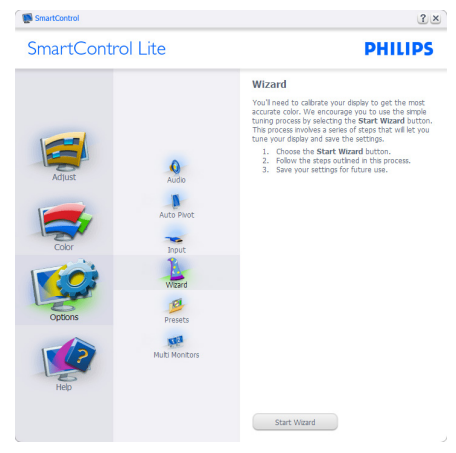

 เริ่มต้นด้วยหน้าต่าง Standard (มาตรฐาน):

### 3. การปรับภาพให้ดีที่สุด

### เมนู Adjust (ปรับ):

- เมนู Adjust (ปรับ) อนุญาตให้คุณปรับ Brightness (ความสว่าง), Contrast (คอนทราสต์), Focus (โฟกัส), Position (ตำแหน่ง) และ Resolution (ความ ละเอียด)
- คุณสามารถทำตามขั้นดอน และทำการ ปรับค่า
- ยกเลิก จะถามผู้ใช้ว่าคุณต้องการยกเลิก การติดตั้งหรือไม่

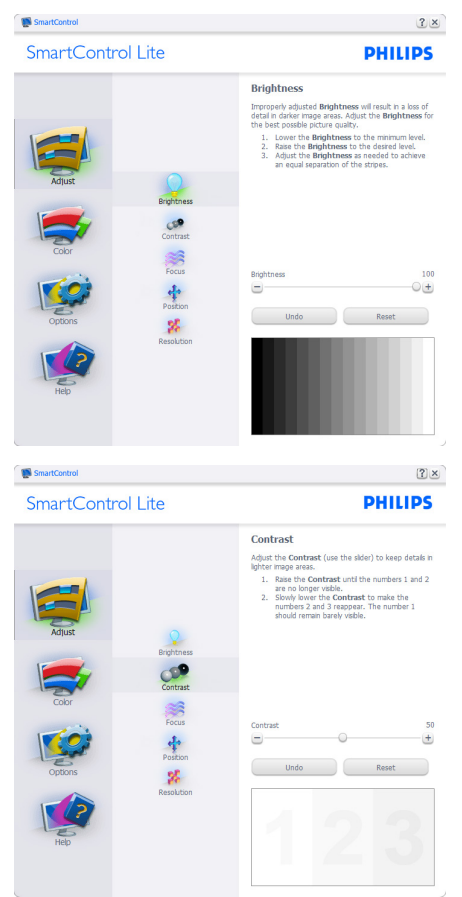

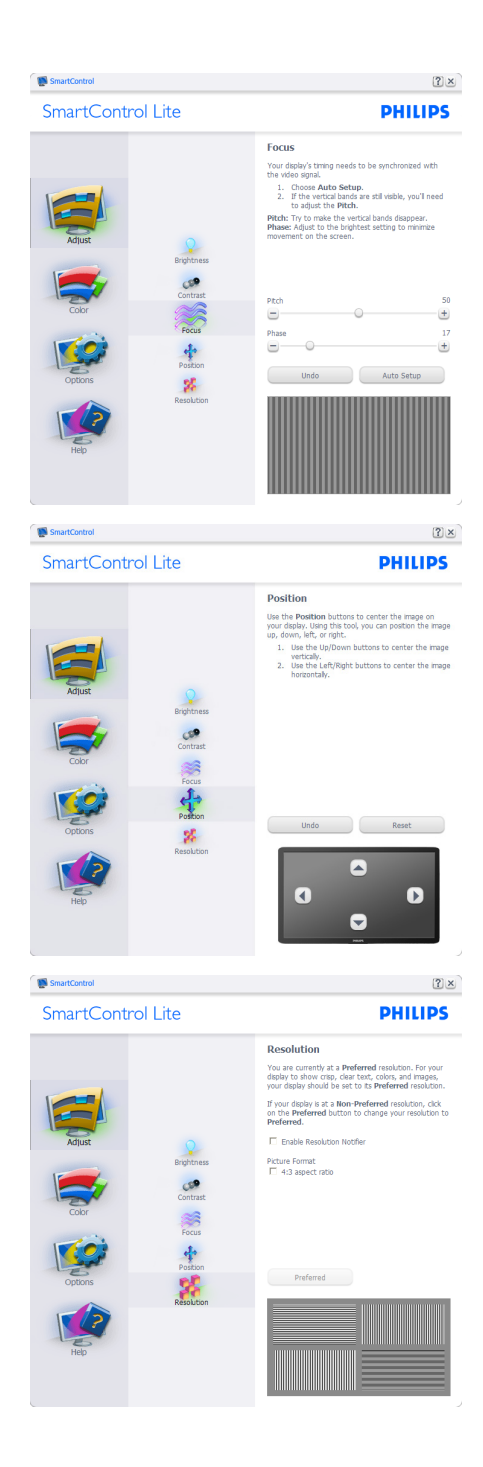

### ເມນູ Color (ສ**້**):

- เมนู Color (สี) อนุญาตให้คุณปรับ RGB, Black Level (ระดับสีดำ), White Point (จุดสีขาว), Color Calibration (การปรับ เทียบสี) และ SmartImage Lite
- คุณสามารถทำตามขั้นตอน และทำการ ปรับค่า
- ดูตารางด้านล่าง สำหรับรายการเมนูย่อย ตามสิ่งที่คุณป้อนเข้าไป
- ด้วอย่างสำหรับ Color Calibration (การ ปรับเทียบสี):

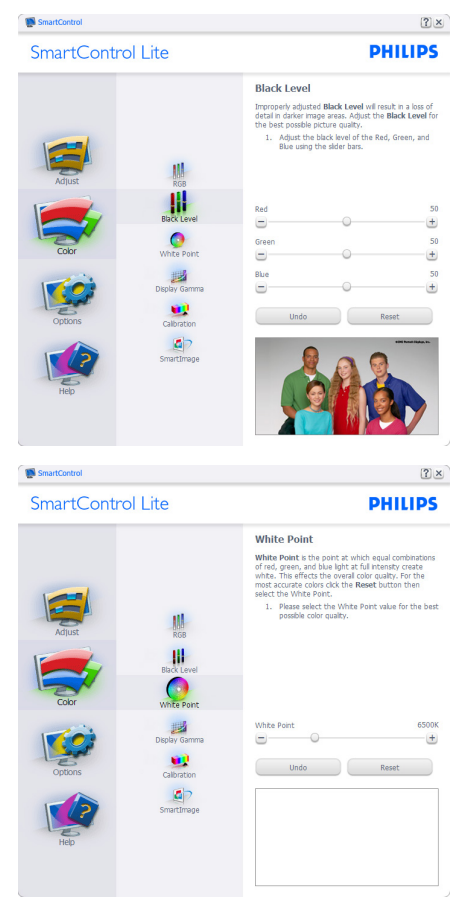

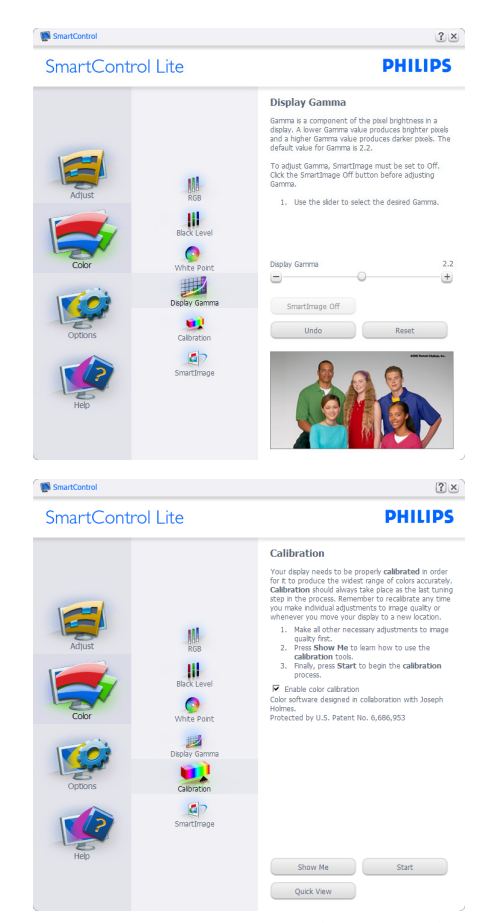

- "Show Me (แสดงให้ดู)" เริ่มการสอนเกี่ยว กับการปรับเทียบสี
- Start (เริ่ม) เริ่มกระบวนการปรับเทียบสี
   ขั้นดอน
- Quick View (ดูอย่างเร็ว) โหลดภาพก่อน/ หลัง
- ในการกลับไปยังหน้าต่างหลัก Color (สี), คลิกปุ่ม Cancel (ยกเลิก)
- Enable color calibration (เปิดทำงานการ ปรับเทียบสี) - ค่าเริ่มดันคือเปิด ถ้าไม่ได้ ทำเครื่องหมาย หมายความว่าไม่อนุญาด ให้ปรับเทียบสี ปุ่ม "Start" (เริ่ม) และ "Quick view" (ดูอย่างเร็ว) จะเป็นสีเทาจาง
- 6. ด้องมีข้อมูลสิทธิบัตรในหน้าจอการปรับ เทียบ

### หน้าจอการปรับเทียบสีแรก:

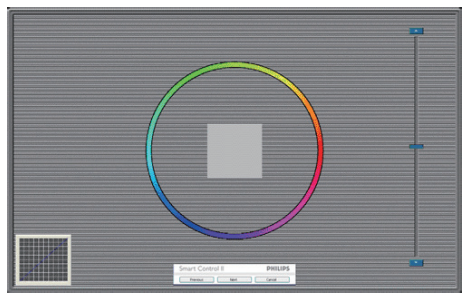

- ปุ่ม Previous (ก่อนหน้า) ถูกปิดการทำงาน จนกระทั่งถึงหน้าจอสีที่สอง
- ปุ่ม Next (ถัดไป) ไปยังเป้าหมายต่อไป (6 เป้าหมาย)
- ท้ายที่สุด ไปที่หน้าต่าง File (ไฟล์) > Presets (พรีเซ็ด)
- Cancel (ยกเลิก) ปิด UI และกลับไปยัง หน้าพลักอิน

### SmartImage Lite

อนุญาตให้ผู้ใช้เปลี่ยนแปลงการตั้งค่า เพื่อให้ ได้การตั้งค่าการแสดงผลที่ดีขึ้นตามเนื้อหา

เมื่อตั้งค่า Entertainment (ความบันเทิง), SmartContrast และ SmartResponse จะเปิด ทำงาน

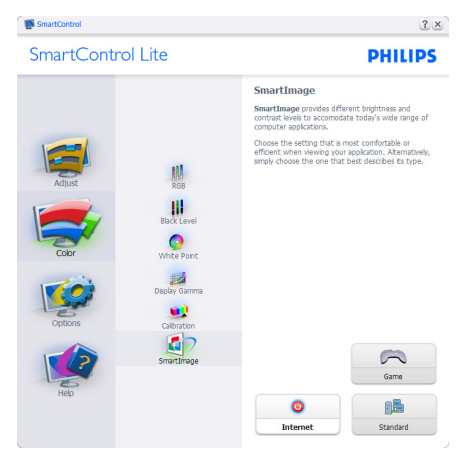

### Options (ตัวเลือก) > Preferences (การ กำหนดลักษณะ) - จะทำงานเฉพาะเมื่อเลือก Preferences (การกำหนดลักษณะ) จากเมนู Options (ดัวเลือก) บนจอแสดงผลที่ไม่ได้รับ

### การสนับสนุนที่มีความสามารถ DDC/CI, จะ มีเฉพาะแท็บ Help (วิธีใช้) และ Options (ดัวเลือก) เท่านั้น

| SmartControl Lite                   |                                                                                                    | PHILIP                                                                                                    |  |
|-------------------------------------|----------------------------------------------------------------------------------------------------|----------------------------------------------------------------------------------------------------|--|
| Adjust<br>Adjust<br>Coor<br>Options | Professional<br>Audio<br>Audio<br>Audio<br>Audio<br>Audio<br>Monte<br>Professional<br>Audio<br>Monte<br>Municipal<br>Audio<br>Monte<br>Municipal<br>Audio<br>Monte<br>Municipal<br>Audio<br>Audio<br>Audi | Preferences<br>We can use the following octons to configure<br>the macroscole<br>Brade hand with an offer dicking on device<br>Preference of the macroscole<br>Preference of the macroscole<br>Prefer |  |

- แสดงการตั้งค่าการกำหนดลักษณะปัจจุบัน
- กล่องที่ทำเครื่องหมาย เป็นการเปิดทำงาน คุณสมบัติ กล่องกาเครื่องหมายเป็นการ สลับระหว่างการทำงานและไม่ทำงาน
- Enable Context Menu (เปิดทำงานเมนู เนื้อหา) บนเดสก์ทอปจะถูกทำเครื่องหมาย (เปิด) ตามค่าเริ่มต้น Enable Context Menu (เปิดทำงานเมนูเนื้อหา) แสดงการ เลือกของ SmartControl Lite สำหรับ Select Preset (เลือกพรีเซ็ต) และ Tune Display (ปรับจอแสดงผล) ในเมนูเนื้อหา ที่คลิกขวาบนเดสก์ทอป ปิดทำงาน ลบ SmartControl Lite จากเมนูเนื้อหาที่คลิก ขวา
- ไอคอน Enable Task Tray (เปิดทำงาน ถาดงาน) ถูกทำเครื่องหมาย (เปิด) ตาม ค่าเริ่มต้น Enable context menu (เปิด ทำงานเมนูเนื้อหา) แสดงเมนูถาดงาน สำหรับ SmartControl Lite การคลิกขวาที่ ไอคอนถาดงาน จะแสดงตัวเลือกเมนูต่างๆ สำหรับ Help (วิธีใช้), Technical Support (การสนับสนุนด้านเทคนิค), Check for Update (ตรวจสอบหาอัพเดต), About (เกี่ยวกับ) และ Exit (ออก) เมื่อ Enable task tray menu (เปิดทำงานเมนูถาด

ระบบ) ถูกปิดทำงาน ไอคอนถาดระบบจะ แสดงเฉพาะ EXIT (ออก) เท่านั้น

- Run at Startup (รันเมื่อเริ่มต้น) ถูกทำ เครื่องหมาย (เปิด) ตามค่าเริ่มต้น เมื่อปิด ทำงาน, SmartControl Lite จะไม่เปิดขึ้น เมื่อเริ่มต้น หรืออยู่ในถาดงาน วิธีเดียวที่จะ เปิด SmartControl Lite ก็คือเปิดจากทาง ลัดบนเดสก์ทอป หรือจากไฟล์โปรแกรม เท่านั้น พรีเซ็ตใดๆ ที่ตั้งค่าเพื่อรันเมื่อเริ่ม ตัน จะไม่ถูกโหลด เมื่อกล่องนี้ไม่ได้ทำ เครื่องหมายอยู่ (ปิดทำงาน)
- Enable transparency mode (เปิดทำงาน โหมดโปร่งใส) (Windows 7, Vista, XP) ค่าเริ่มดันคือ Opaque (ทึบแสง) 0%

Options (ตัวเลือก)>Input (อินพุด) - จะ ท่างานเฉพาะเมื่อเลือก Input (อินพุด) จาก เมนู Options (ตัวเลือก) บนจอแสดงผลที่ไม่ ได้รับการสนับสนุนที่มีความสามารถ DDC/CI, จะมีเฉพาะแท็บ Help (วิธีใช้) และ Options (ตัวเลือก) เท่านั้น แท็บ SmartControl Lite อื่นๆ ทั้งหมดจะใช้ไม่ได้

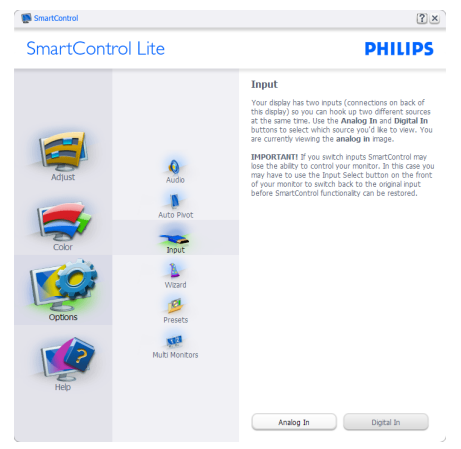

- แสดงหน้าด่างขั้นตอน Source (แหล่ง สัญญาณ) และการดั้งค่าแหล่งสัญญาณ อินพุตปัจจุบัน
- บนจอแสดงผลที่มีอินพุตเดียว หน้าต่างนี้จะ มองไม่เห็น

### **Options (ตัวเลือก)>Audio (เสียง)** - จะ ทำงานเฉพาะเมื่อเลือก Audio (เสียง) จากเมนู Options (ตัวเลือก) เท่านั้น

บนจอแสดงผลที่ไม่ได้รับการสนับสนุนที่มีความ สามารถ DDC/CI, จะมีเฉพาะแท็บ Help (วิธี ใช้) และ Options (ดัวเลือก) เท่านั้น

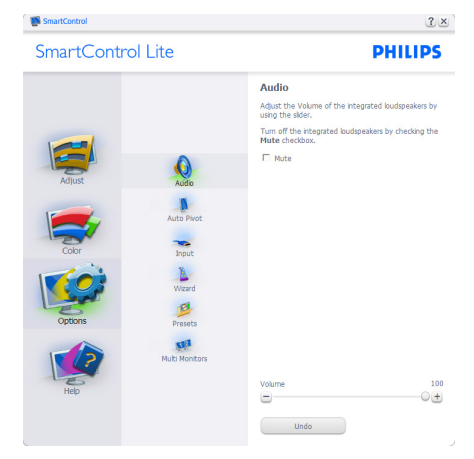

Help (วิธีใช้)>User Manual (คู่มือผู้ใช้) -จะทำงานเฉพาะเมื่อเลือก User Manual (คู่มือ ผู้ใช้) จากเมนู Help (วิธีใช้) บนจอแสดงผลที่ ไม่ได้รับการสนับสนุนที่มีความสามารถ DDC/ CI, จะมีเฉพาะแท็บ Help (วิธีใช้) และ Options (ดัวเลือก) เท่านั้น

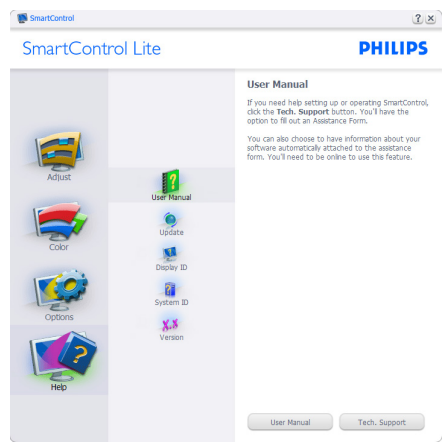

# Help (วิธีใช้)>Version (เวอร์ชั่น) - จะ

ทำงานเฉพาะเมื่อเลือก Version (เวอร์ชั่น) จากเมนู Help (วิธีใช้) บนจอแสดงผลที่ไม่ได้ รับการสนับสนุนที่มีความสามารถ DDC/CI, จะมีเฉพาะแท็บ Help (วิธีใช้) และ Options (ตัวเลือก) เท่านั้น

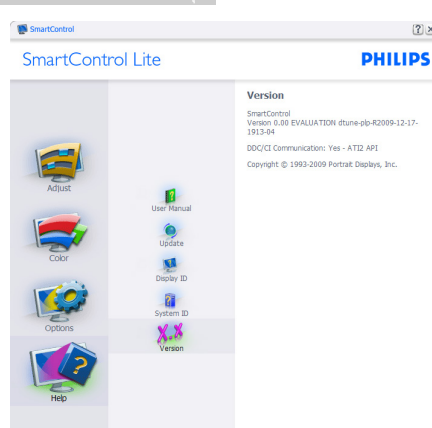

### **Context Sensitive Menu** (เมนที่เกี่ยวข้องกับเนื้อหา)

Context Sensitive Menu (เมนที่เกี่ยวข้อง กับเนื้อหา) ถกเปิดทำงาน ต<sup>้</sup>ามค่ำเริ่มต้น ถ้า Enable Context Menu (เปิดทำงานเมน เนื้อหา) ถกทำเครื่องหมายในหน้าต่าง Options >Preferences (ตัวเลือก>การกำหนดลักษณะ) คณจะมองเห็นเม<sup>ุ</sup>่นนี้

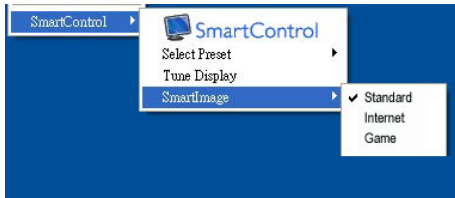

### เมนเนื้อหามี 4 รายการ:

- ้SmartControl Lite เมื่อเลือก About Screen (เกี่ยวกับหน้าจอ) จะแสดงขึ้น
- Select Preset (เลือกพรีเซ็ต) ให้เมนที่ เป็นลำดับขั้นของพรีเซ็ตที่บัน้ทึกไว้ สำ้หรับ ใช้งานทันที เครื่องหมายแสดงถึงพรีเซ็ต ้ที่เลือกในปัจจบัน นอกจากนี้ คณสามารถ เรียก Factory Preset (พรีเซ็ตโรงงาน) ได้จากเมนรายการอีกด้วย
- Tune Display (ปรับจอแสดงผล) เปิด • แผงควบคมของ SmartControl Lite
- SmartImage Lite ตรวจสอบการตั้งค่า ปัจจุบัน ว่าเป็น Standard (มาตรฐาน), Internet (อินเทอร์เน็ต), Game (เกม)

### เมนถาดงานเปิดทำงาน

คณสามารถแสดงเมนถาดงานได้โดยการคลิก ขวาบนไอคอน SmartControl Lite จากถาด งาน การคลิกซ้ายจะเปิดแอปพลิเคชั่น

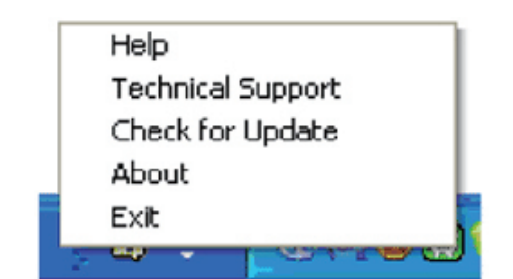

### ถาดงานมี 5 รายการ:

? ×

- Help (วิธีใช้) เข้าถึงไปยังไฟล์ คู่มือ ผ้ใช้: เปิดไฟล์ ค่มือผ้ใช้ โดยใช้หน้าต่าง เบราเซอร์เริ่มต้น
- Technical Support (การสนับสนุนด้าน เทคนิค) - แสดงหน้าการสนับสนนด้าน ເທດນີດ
- Check for Update (ตรวจสอบหาอัพเดต) - นำผ้ใช้ไปยังหน้า PDI และตรวจสอบ เวอร์ชั้นของผู่ใช้ เทียบกับเวอร์ชั่นที่ ทันสมัยที่สดที่มี
- About (เกี่ยวกับ) แสดงข้อมูลอ้างอิง อย่างละเอียด: เวอร์ชั่นผลิตภัณฑ์, ข้อมูล ร่น และชื่อผลิตภัณฑ์
- Exit (ออก) ปิด SmartControl Lite

ในการรัน SmartControl Lite อีกครั้ง ให้ เลือก SmartControl Lite จากเมนู Program (โปรแกรม) หรือดับเบิลคลิกที่ไอค<sup>้</sup>อน PC บน เดสก์ทอป หรือเริ่มระบบใหม่

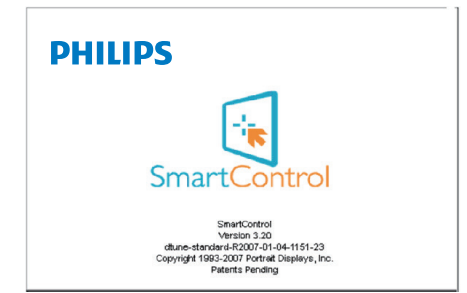

### เมนถาดงานปิดทำงาน

เมื่อถาดงานถูกปิดทำงานในโฟลเดอร์ การ กำหนดลักษณะ เฉพาะรายการ EXIT (ออก) ที่สามารถใช้ได้ เพื่อลบ SmartControl Lite ออกจากถาดระบบอย่างสมบูรณ์ ให้ปิดทำงาน Run at Startup (รันเมื่อเริ่มด้น) ใน Options >Preferences (ตัวเลือก>การกำหนดลักษณะ)

# 4. ข้อมูลจำเพาะด้านเทคนิค

| ภาพ/จอแสดงผล                                                                                         |                                                                                                    |  |  |
|----------------------------------------------------------------------------------------------------|----------------------------------------------------------------------------------------------------|--|--|
| ชนิดของจอภาพ                                                                                         | LCD IPS                                                                                                    |  |  |
| แบคไลท์                                                                                              | LED                                                                                                    |  |  |
| ขนาดหน้าจอ                                                                                           | 23" W (58.4ซม.)                                                                                                    |  |  |
| อัตราส่วนภาพ                                                                                         | 16:9                                                                                                    |  |  |
| ขนาดพิกเซล                                                                                           | 0.265 x 0.265 มม.                                                                                                    |  |  |
| ความสว่าง                                                                                            | 250 cd/m <sup>2</sup>                                                                                                    |  |  |
| SmartContrast                                                                                        | 20,000,000:1                                                                                                    |  |  |
| อัตราคอนทราสต์ (ทั่วไป)                                                                              | 1000:1                                                                                                    |  |  |
| เวลาตอบสนอง (ทั่วไป)                                                                                 | 14ms                                                                                                    |  |  |
| SmartResponse (มีในเครื่อง<br>บางร่น)                                                                | 5ms                                                                                                    |  |  |
| ความละเอียดที่ดีที่สุด                                                                               | 1920 x 1080 ที่ 60 Hz                                                                                                    |  |  |
| มุมการรับชม                                                                                          | 178° (H) / 178° (V) @ C/R > 10                                                                                                    |  |  |
| การเพิ่มคุณภาพของภาพ                                                                                 | SmartImage Lite                                                                                                    |  |  |
| สีที่แสดงได้                                                                                         | 16.7 M                                                                                                    |  |  |
| อัดรารีเฟรชแนวตั้ง                                                                                   | 56Hz - 76Hz                                                                                                    |  |  |
| ความถี่แนวนอน                                                                                        | 30kHz - 83kHz                                                                                                    |  |  |
| MHL                                                                                                  | 1080P @ 30Hz                                                                                                    |  |  |
| sRGB                                                                                                 | มี                                                                                                    |  |  |
| ้ความสามารถด้านการเชื่อมต่อ                                                                          |                                                                                                    |  |  |
|                                                                                                    |                                                                                                    |  |  |
| อินพุดสัญญาณ                                                                                         | 234E5QSB: VGA (อนาล็อก), DVI (ดิจิตอล,HDCP)<br>234E5QHSB, 234E5QHSW, 234E5QHAB, 234E5QHAW:<br>VGA (อนาล็อก), HDMI (ดิจิตอล,HDCP), MHL-HDMI<br>(ดิจิตอล, HDCP)                                                                                                    |  |  |
| อินพุดสัญญาณ<br>เสียงเข้า/ออก                                                                        | 234E5QSB: VGA (อนาล็อก), DVI (ดิจิตอล,HDCP)<br>234E5QHSB, 234E5QHSW, 234E5QHAB, 234E5QHAW:<br>VGA (อนาล็อก), HDMI (ดิจิตอล,HDCP), MHL-HDMI<br>(ดิจิตอล, HDCP)<br>234E5QHAB, 234E5QHAW : เสียง PC เข้า, หูฟังออก<br>234E5QHSB, 234E5QHSW : เอาต์พุดเสียง HDMI                                                                                                    |  |  |
| อินพุดสัญญาณ<br>เสียงเข <sup>้</sup> า/ออก<br>สัญญาณอินพุด                                           | 234E5QSB: VGA (อนาล็อก), DVI (ดิจิตอล,HDCP)<br>234E5QHSB, 234E5QHSW, 234E5QHAB, 234E5QHAW:<br>VGA (อนาล็อก), HDMI (ดิจิตอล,HDCP), MHL-HDMI<br>(ดิจิตอล, HDCP)<br>234E5QHAB, 234E5QHAW : เสียง PC เข้า, หูฟังออก<br>234E5QHSB, 234E5QHSW : เอาต์พุดเสียง HDMI<br>ซิงค์แยก, ซิงค์บนสีเขียว                                                                                                    |  |  |
| อินพุดสัญญาณ<br>เสียงเข้า/ออก<br>สัญญาณอินพุด                                                        | 234E5QSB: VGA (อนาล็อก), DVI (ดิจิตอล,HDCP)<br>234E5QHSB, 234E5QHSW, 234E5QHAB, 234E5QHAW:<br>VGA (อนาล็อก), HDMI (ดิจิตอล,HDCP), MHL-HDMI<br>(ดิจิตอล, HDCP)<br>234E5QHAB, 234E5QHAW : เสียง PC เข้า, หูฟังออก<br>234E5QHSB, 234E5QHSW : เอาต์พุดเสียง HDMI<br>ซิงค์แยก, ซิงค์บนสีเขียว                                                                                                    |  |  |
| อินพุดสัญญาณ<br>เสียงเข้า/ออก<br>สัญญาณอินพุด<br>ความสะดวกสบาย                                       | 234E5QSB: VGA (อนาล็อก), DVI (ดิจิตอล,HDCP)<br>234E5QHSB, 234E5QHSW, 234E5QHAB, 234E5QHAW:<br>VGA (อนาล็อก), HDMI (ดิจิตอล,HDCP), MHL-HDMI<br>(ดิจิตอล, HDCP)<br>234E5QHAB, 234E5QHAW : เสียง PC เข้า, หูฟังออก<br>234E5QHSB, 234E5QHSW : เอาต์พุดเสียง HDMI<br>ซิงค์แยก, ซิงค์บนสีเขียว                                                                                                    |  |  |
| อินพุดสัญญาณ<br>เสียงเข้า/ออก<br>สัญญาณอินพุด<br>ความสะดวกสบาย                                       | 234E5QSB: VGA (อนาล็อก), DVI (ดิจิตอล,HDCP)<br>234E5QHSB, 234E5QHSW, 234E5QHAB, 234E5QHAW:<br>VGA (อนาล์อก), HDMI (ดิจิตอล,HDCP), MHL-HDMI<br>(ดิจิตอล, HDCP)<br>234E5QHAB, 234E5QHAW : เสียง PC เข้า, หูฟังออก<br>234E5QHSB, 234E5QHSW : เอาต์พุดเสียง HDMI<br>ซิงค์แยก, ซิงค์บนสีเขียว<br>234E5QSB, 234E5QHSB, 234E5QHSW :                                                                                                    |  |  |
| อินพุดสัญญาณ<br>เสียงเข้า/ออก<br>สัญญาณอินพุด<br>ความสะดวกสบาย                                       | 234E5QSB: VGA (อนาล็อก), DVI (ดิจิตอล,HDCP)<br>234E5QHSB, 234E5QHSW, 234E5QHAB, 234E5QHAW:<br>VGA (อนาล็อก), HDMI (ดิจิตอล,HDCP), MHL-HDMI<br>(ดิจิตอล, HDCP)<br>234E5QHAB, 234E5QHAW : เสียง PC เข้า, หูฟังออก<br>234E5QHSB, 234E5QHSW : เอาต์พุดเสียง HDMI<br>ชิงค์แยก, ชิงค์บนสีเขียว<br>234E5QSB, 234E5QHSB, 234E5QHSW :<br>@7/◀ ⊕/▼ /▲ ⊜/OK ()                                                                                                    |  |  |
| อินพุดสัญญาณ<br>เสียงเข้า/ออก<br>สัญญาณอินพุด<br>ความสะดวกสบาย<br>ความสะดวกสบายของผู้ใช้             | 234E5QSB: VGA (อนาล็อก), DVI (ดิจิตอล,HDCP)<br>234E5QHSB, 234E5QHSW, 234E5QHAB, 234E5QHAW:<br>VGA (อนาล็อก), HDMI (ดิจิตอล,HDCP), MHL-HDMI<br>(ดิจิตอล, HDCP)<br>234E5QHAB, 234E5QHAW : เสียง PC เข้า, หูฟังออก<br>234E5QHSB, 234E5QHSW : เอาต์พุดเสียง HDMI<br>ซิงค์แยก, ซิงค์บนสีเขียว<br>234E5QSB, 234E5QHSB, 234E5QHSW :<br>愛⁄◀ ⊕/▼ /▲ ⊜/୦₭ ᠿ<br>234E5QHAB, 234E5QHAW :                                                                                                    |  |  |
| อินพุดสัญญาณ<br>เสียงเข้า/ออก<br>สัญญาณอินพุด<br>ความสะดวกสบาย<br>ความสะดวกสบายของผู้ใช้             | 234E5QSB: VGA (อนาล็อก), DVI (ดิจิดอล,HDCP)         234E5QHSB, 234E5QHSW, 234E5QHAB, 234E5QHAW:         VGA (อนาล็อก), HDMI (ดิจิดอล,HDCP), MHL-HDMI         (ดิจิดอล, HDCP)         234E5QHAB, 234E5QHAW : เสียง PC เข้า, หูฟังออก         234E5QHSB, 234E5QHSW : เอาต์พูดเสียง HDMI         ซิงค์แยก, ซิงค์บนสีเขียว         234E5QSB, 234E5QHSW : เอาต์พูดเสียง HDMI         ซิงค์แยก, ซิงค์บนสีเขียว         234E5QHSB, 234E5QHSW : เอาต์พูดเสียง HDMI         ซิงค์แยก, ซิงค์บนสีเขียว         234E5QHSB, 234E5QHSW :         (๑)/◀         •€)/◀       •€/∧         (IJ)       •         •       •         •       •         •       •         •       •         •       •         •       •         •       •         •       •         •       •         •       •         •       •         •       •         •       •         •       •         •       •         •       •         •       •         •       •         •       •     <                                                                                                    |  |  |
| อินพุดสัญญาณ<br>เสียงเข้า/ออก<br>สัญญาณอินพุด<br>ความสะดวกสบาย<br>ความสะดวกสบายของผู้ใช้<br>ภาษา OSD | 234E5QSB: VGA (อนาล็อก), DVI (ดิจิดอล,HDCP)<br>234E5QHSB, 234E5QHSW, 234E5QHAB, 234E5QHAW:<br>VGA (อนาล็อก), HDMI (ดิจิดอล,HDCP), MHL-HDMI<br>(ดิจิดอล, HDCP)<br>234E5QHAB, 234E5QHAW : เสียง PC เข้า, หูฟังออก<br>234E5QHSB, 234E5QHSW : เอาต์พุดเสียง HDMI<br>ซิงค์แยก, ซิงค์บนสีเขียว<br>234E5QSB, 234E5QHSB, 234E5QHSW :<br>234E5QBAB, 234E5QHSB, 234E5QHSW :<br>234E5QHAB, 234E5QHAW :<br>234E5QHAB, 234E5QHAW :<br>234E5QHAB, 2 |  |  |
| อินพุดสัญญาณ<br>เสียงเข้า/ออก<br>สัญญาณอินพุต<br>ความสะดวกสบาย<br>ความสะดวกสบายของผู้ใช้<br>ภาษา OSD | 234E5QSB: VGA (อนาล็อก), DVI (ดิจิดอล,HDCP)<br>234E5QHSB, 234E5QHSW, 234E5QHAB, 234E5QHAW:<br>VGA (อนาล็อก), HDMI (ดิจิดอล,HDCP), MHL-HDMI<br>(ดิจิดอล, HDCP)<br>234E5QHAB, 234E5QHAW : เสียง PC เข้า, หูฟังออก<br>234E5QHSB, 234E5QHSW : เอาต์พุดเสียง HDMI<br>ซิงค์แยก, ซิงค์บนสีเขียว<br>234E5QSB, 234E5QHSB, 234E5QHSW :<br>234E5QBA, 234E5QHSB, 234E5QHSW :<br>234E5QHAB, 234E5QHAW :<br>(1) (1) (2) (2)<                                                                                                    |  |  |

| ขาตัง |            |
|-------|------------|
| เอียง | -5° / +20° |

### 234E5QSB:

| พลังงาน                  |                                                               |
|--------------------------|---------------------------------------------------------------|
| โหมดเปิดเครื่อง          | 27.7W (ทั่วไป)                                                |
| สลีป (ทั่วไป)            | 0.5W                                                          |
| ปิด (ทั่วไป)             | 0.3W                                                          |
| ไฟแสดงสถานะ LED เพาเวอร์ | โหมดเปิดเครื่อง: สีขาว, โหมดสแตนด์บาย/สลีป: สีขาว<br>(กะพริบ) |
| แหล่งจ่ายไฟ              | ภายนอก, 100-240VAC, 50-60Hz                                   |

### 234E5QHSB, 234E5QHSW :

| พลังงาน                  |                                                               |
|--------------------------|---------------------------------------------------------------|
| โหมดเปิดเครื่อง          | 29.1 W (ทั่วไป), 41.4 W (สูงสุด)                              |
| สลีป (ทั่วไป)            | 0.5W                                                          |
| ปิด (ทั่วไป)             | 0.3W                                                          |
| ไฟแสดงสถานะ LED เพาเวอร์ | โหมดเปิดเครื่อง: สีขาว, โหมดสแตนด์บาย/สลีป: สีขาว<br>(กะพริบ) |
| แหล่งจ่ายไฟ              | ภายนอก, 100-240VAC, 50-60Hz                                   |

### 234E5QHAB, 234E5QHAW :

| พลังงาน                  |                                                               |
|--------------------------|---------------------------------------------------------------|
| โหมดเปิดเครื่อง          | 28.4 W (ทั่วไป)                                               |
| สลีป (ทั่วไป)            | 0.5W                                                          |
| ปิด (ทั่วไป)             | 0.3W                                                          |
| ไฟแสดงสถานะ LED เพาเวอร์ | โหมดเปิดเครื่อง: สีขาว, โหมดสแตนด์บาย/สลีป: สีขาว<br>(กะพริบ) |
| แหล่งจ่ายไฟ              | ภายนอก, 100-240VAC, 50-60Hz                                   |

| ขนาด                                  |                     |
|---------------------------------------|---------------------|
| ผลิตภัณฑ์พร้อมขาตั้ง (กxสxล)          | 532 x 414 x 213 มม. |
| ผลิตภัณฑ์เมื่อไม่ใส่ขาตั้ง<br>(กxสxล) | 532 x 325 x 45 มม.  |
| น้ำหนัก                               |                     |
| ผลิตภัณฑ์พร้อมขาตั้ง                  | 3.46 กก.            |
| ผลิตภัณฑ์เมื่อไม่ใส่ขาตั้ง            | 3.11 กก.            |
| ผลิตภัณฑ์พร้อมกล่องบรรจุ              | 5.09 กก.            |

| เงื่อนไขการทำงาน              |                |
|-------------------------------|----------------|
| ช่วงอุณหภูมิ (ขณะทำงาน)       | 0°C ถึง 40 °C  |
| ช่วงอุณหภูมิ<br>(ขณะไม่ทำงาน) | -20°C ถึง 60°C |
| ความชื้นสัมพัทธ์              | 20% ถึง 80%    |
| MTBF                          | 30,000 ชม.     |

| สิ่งแวดล้อม                         |                                                                                                    |
|-------------------------------------|----------------------------------------------------------------------------------------------------|
| ROHS                                | มี                                                                                                    |
| บรรจุภัณฑ์                          | รีไซเคิลได้ 100%                                                                                                    |
| สารเฉพาะ                            | ตัวเครื่องที่ปราศจาก PVC BFR 100%                                                                                                 |
| ความสอดคล <sup>้</sup> องและมาตรฐาน |                                                                                                    |
| การอนุมัติของระเบียบข้อบังคับต่างๆ  | เครื่องหมาย CE, FCC คลาส B, CU, SEMKO,<br>ETL, BSMI, ISO9241-307                                                                  |
| ตัวเครื่อง                          |                                                                                                    |
| ลี                                  | 234E5QHSW, 234E5QHAW: สีขาว<br>234E5QSB, 234E5QHSB, 234E5QHAB: แบล็คเชอรี่/สี<br>ดำ, หรือสีอื่นๆ ให้เลือก ตามที่มีในภูมิภาคของคุณ |
| พื้นผิว                             | มัน                                                                                                    |

# 🖨 หมายเหตุ

้ข้อมูลนี้อาจเปลี่ยนแปลงได้โดยไม่ด้องแจ้งให้ทราบ ไปที่ <u>www.philips.com/support</u> เพื่อ ดาวน์โหลดแผ่นข้อมูลเวอร์ชั่นล่าสุด

# 4.1 ความละเอียด & โหมดพรีเซ็ต

### 💶 ความละเอียดสูงสุด

1920x1080 ที่ 60 Hz (อินพุตอนาล็อก) 1920x1080 ที่ 60 Hz (อินพุตดิจิตอล)

# 2 ความละเอียดที่แนะนำ

1920x1080 ที่ 60 Hz (อินพุดดิจิตอล)

| <b>ความถี่</b><br>แนวนอน (kHz) | ความละเอียด | ความถี่<br>แนวตั้ง (Hz) |
|--------------------------------|-------------|-------------------------|
| 31.47                          | 720x400     | 70.09                   |
| 31.47                          | 640x480     | 59.94                   |
| 35.00                          | 640x480     | 66.67                   |
| 37.86                          | 640x480     | 72.81                   |
| 37.50                          | 640x480     | 75.00                   |
| 37.88                          | 800x600     | 60.32                   |
| 46.88                          | 800x600     | 75.00                   |
| 48.36                          | 1024x768    | 60.00                   |
| 60.02                          | 1024x768    | 75.03                   |
| 63.89                          | 1280x1024   | 60.02                   |
| 79.98                          | 1280x1024   | 75.03                   |
| 55.94                          | 1440x900    | 59.89                   |
| 70.64                          | 1440x900    | 74.98                   |
| 65.29                          | 1680x1050   | 59.95                   |
| 67.50                          | 1920x1080   | 60.00                   |

# 🖨 หมายเหตุ

โปรดทราบว่าจ<sup>้</sup>อแสดงผลของคุณทำงานได้ดีที่สุด ที่ความละเอียดมาตรฐาน 1920x1080 ท 60Hz เพื่อให้ได้คุณภาพการแสดงผลที่ดีที่สุด โปรดทำ ตามคำแนะนำในการตั้งค่าความละเอียดนี้

# 5. การจัดการพลังงาน

ถ้าคุณมีการ์ดแสดงผลหรือซอฟต์แวร์ที่สอด-คล้องกับ VESA DPM ติดตั้งอยู่ใน PC ของ คุณ จอภาพจะลดการสิ้นเปลืองพลังงานโดย อัตโนมัติในขณะที่ไม่ได้ใช้งาน ถ้าตรวจพบการ ป้อนข้อมูลจากแป้นพิมพ์ เมาส์ หรืออุปกรณ์ ป้อนข้อมูลอื่นๆ จอภาพจะ "ดื่นขึ้น" โดย อัตโนมัติ ตารางต่อไปนี้แสดงการสิ้นเปลือง พลังงาน และการส่งสัญญาณของคุณสมบัติ การประหยัดพลังงานอัตโนมัตินี้:

### 234E5QSB:

| ความหมายของการจัดการพลังงาน |        |             |              |                    |                   |  |
|-----------------------------|--------|-------------|--------------|--------------------|-------------------|--|
| โหมด<br>VESA                | วิดีโอ | ชิงค์แนวนอน | ซิงค์แนวตั้ง | พลังงานที่ใช้      | ສີ LED            |  |
| แอกทีฟ                      | ดิด    | ใช่         | ใช่          | 27.7 W<br>(ทั่วไป) | สีขาว             |  |
| สลีป                        | ดับ    | ไม่         | ไม่          | 0.5 W<br>(ทั่วไป)  | สีขาว<br>(กะพริบ) |  |
| ปิดเครื่อง                  | ดับ    | -           | -            | 0.3 W<br>(ทั่วไป)  | ดับ               |  |

### 234E5QHSB, 234E5QHSW :

| ความหมายของการจัดการพลังงาน |        |                                                  |     |                                          |                   |  |  |
|-----------------------------|--------|--------------------------------------------------|-----|------------------------------------------|-------------------|--|--|
| โหมด<br>VESA                | วิดีโอ | โอ ชิงค์แนวนอน ชิงค์แนวดั้ง พลังงานที่ใช้ สี LEC |     |                                          |                   |  |  |
| แอกทีฟ                      | ดิด    | ใช่                                              | ใช่ | 29.1 W<br>(ทั่วไป)<br>41.4 W<br>(สูงสุด) | สีขาว             |  |  |
| สลีป                        | ดับ    | ไม่                                              | ไม่ | 0.5 W<br>(ทั่วไป)                        | สีขาว<br>(กะพริบ) |  |  |
| ปิดเครื่อง                  | ดับ    | -                                                | -   | 0.3 W<br>(ทั่วไป)                        | ดับ               |  |  |

### 234E5QHAB, 234E5QHAW :

| ความหมายของการจัดการพลังงาน |        |                                               |     |                    |                   |  |
|-----------------------------|--------|-----------------------------------------------|-----|--------------------|-------------------|--|
| โหมด<br>VESA                | วิดีโอ | ชิงค์แนวนอน ชิงค์แนวดั้ง พลังงานที่ใช้ สึ LEI |     |                    |                   |  |
| แอกทีฟ                      | ดิด    | ใช่                                           | ใช่ | 28.4 W<br>(ทั่วไป) | สีขาว             |  |
| สลีป                        | ดับ    | ไม่                                           | ไม่ | 0.5 W<br>(ทั่วไป)  | สีขาว<br>(กะพริบ) |  |
| ปิดเครื่อง                  | ดับ    | -                                             | -   | 0.3 W<br>(ทั่วไป)  | ดับ               |  |

การตั้งค่าต่อไปนี้ถูกใช้เพื่อวัดการสิ้นเปลือง พลังงานบนจอภาพนี้

- ความละเอียดมาตรฐาน: 1920x1080
- คอนทราสต์: 50%
- ความสว่าง: 250 nits
- อุณหภูมิสี: 6500k พร้อมรูปแบบสีขาว สมบูรณ์

### 🖨 หมายเหตุ

ข้อมูลนี้อาจเปลี่ยนแปลงได้โดยไม่ต้องแจ้งให้ ทราบ

# ข้อมูลเกี่ยวกับระเบียบ ข้อบังคับ

### Lead-free Product

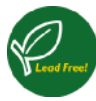

Lead free display promotes environmentally sound recovery and disposal of waste from electrical and electronic

equipment. Toxic substances like Lead has been eliminated and compliance with European community's stringent RoHs directive mandating restrictions on hazardous substances in electrical and electronic equipment have been adhered to in order to make Philips monitors safe to use throughout its life cycle.

### **CE Declaration of Conformity**

This product is in conformity with the following standards

- EN60950-1:2006+A11:2009+A1: 2010+A12:2011 (Safety requirement of Information Technology Equipment).
- EN55022:2010(Radio Disturbance requirement of Information Technology Equipment).
- EN55024:2010 (Immunity requirement of Information Technology Equipment).
- EN61000-3-2:2006+A1:2009+A2:2009 (Limits for Harmonic Current Emission).
- EN61000-3-3:2008 (Limitation of Voltage Fluctuation and Flicker) following provisions of directives applicable.
- 2006/95/EC (Low Voltage Directive).
- 2004/108/EC (EMC Directive).
- 2009/125/EC (ErP Directive, EC No. 1275/2008 Implementing Directive for Standby and Off mode power consumption)

And is produced by a manufacturing organization on ISO9000 level.

- ISO9241-307:2008 (Ergonomic requirement, Analysis and compliance test methods for electronic visual displays).
- GS EK1-2000:2011 (GS mark requirement).
- prEN50279:1998 (Low Frequency Electric and Magnetic fields for Visual Display).
- MPR-II (MPR:1990:8/1990:10 Low Frequency Electric and Magnetic fields).

# Federal Communications Commission (FCC) Notice (U.S. Only)

This equipment has been tested and found to comply with the limits for a Class B digital device, pursuant to Part 15 of the FCC Rules. These limits are designed to provide reasonable protection against harmful interference in a residential installation. This equipment generates, uses and can radiate radio frequency energy and, if not installed and used in accordance with the instructions, may cause harmful interference to radio communications.

However, there is no guarantee that interference will not occur in a particular installation. If this equipment does cause harmful interference to radio or television reception, which can be determined by turning the equipment off and on, the user is encouraged to try to correct the interference by one or more of the following measures:

- Reorient or relocate the receiving antenna.
- Increase the separation between the equipment and receiver.
- Connect the equipment into an outlet on a circuit different from that to which the receiver is connected.
- Consult the dealer or an experienced radio/TV technician for help.

• Changes or modifications not expressly approved by the party responsible for compliance could void the user's authority to operate the equipment.

Use only RF shielded cable that was supplied with the monitor when connecting this monitor to a computer device.

To prevent damage which may result in fire or shock hazard, do not expose this appliance to rain or excessive moisture.

THIS CLASS B DIGITAL APPARATUS MEETS ALL REQUIREMENTS OF THE CANADIAN INTERFERENCE-CAUSING EQUIPMENT REGULATIONS.

### FCC Declaration of Conformity

Declaration of Conformity for Products Marked with FCC Logo,

### United States Only

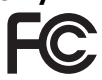

This device complies with Part 15 of the FCC Rules. Operation is subject to the following two conditions: (1) this device may not cause harmful interference, and (2) this device must accept any interference received, including interference that may cause undesired operation.

### Commission Federale de la Communication (FCC Declaration)

Cet équipement a été testé et déclaré conforme auxlimites des appareils numériques de class B,aux termes de l'article 15 Des règles de la FCC. Ces limites sont conçues de façon à fourir une protection raisonnable contre les interférences nuisibles dans le cadre d'une installation résidentielle.

CET appareil produit, utilise et peut émettre des hyperfréquences qui, si l'appareil n'est pas installé et utilisé selon les consignes données, peuvent

causer des interférences nuisibles aux communications radio.

Cependant, rien ne peut garantir l'absence d'interférences dans le cadre d'une installation particulière. Si cet appareil est la cause d'interférences nuisibles pour la réception des signaux de radio ou de télévision, ce qui peut être décelé en fermant l'équipement, puis en le remettant en fonction, l'utilisateur pourrait essayer de corriger la situation en prenant les mesures suivantes:

- Réorienter ou déplacer l'antenne de réception.
- Augmenter la distance entre l'équipement et le récepteur.
- Brancher l'équipement sur un autre circuit que celui utilisé par le récepteur.
- Demander l'aide du marchand ou d'un technicien chevronné en radio/ télévision.
- Toutes modifications n'ayant pas recu l'approbation des services compétents en matière de conformité est susceptible d'interdire à l'utilisateur l'usage du présent équipement.

N'utiliser que des câbles RF armés pour les connections avec des ordinateurs ou périphériques.

CET APPAREIL NUMERIQUE DE LA CLASSE **B RESPECTE TOUTES LES EXIGENCES** DU REGLEMENT SUR LE MATERIEL BROUILLEUR DU CANADA.

### EN 55022 Compliance (Czech Republic Only)

This device belongs to category B devices as described in EN 55022, unless it is specifically stated that it is a Class A device on the specification label. The following applies to devices in Class A of EN 55022 (radius of protection up to 30 meters). The user of the device is obliged to take all steps necessary to remove sources of interference to tele communication or other devices

Pokud není na typovém štítku počítače uvedeno, že spadá do do třídy A podle EN 55022, spadá automatícky do třídy B podle EN 55022. Pro zařízení zařazená do třídy A (chranné pásmo 30m) podle EN 55022 platí následující. Dojde-li k rušení telekomunikačních nebo jiných zařízení je uživatel povinnen provést taková opatřgní, aby rušení odstranil.

### Polish Center for Testing and **Certification Notice**

The equipment should draw power from a socket with an attached protection circuit (a three-prong socket). All equipment that works together (computer, monitor, printer, and so on) should have the same power supply source.

The phasing conductor of the room's electrical installation should have a reserve short-circuit protection device in the form of a fuse with a nominal value no larger than 16 amperes (A).

To completely switch off the equipment, the power supply cable must be removed from the power supply socket, which should be located near the equipment and easily accessible.

A protection mark "B" confirms that the equipment is in compliance with the protection usage requirements of standards PN-93/T-42107 and PN-89/E-06251.

### Wymagania Polskiego Centrum Badań i Certyfikacji

Urządzenie powinno być zasilane z gniazda z przyłączonym obwodem ochronnym (gniazdo z kołkiem). Współpracujące ze sobą urządzenia (komputer, monitor, drukarka) powinny być zasilane z tego si

Instalacja elektryczna pomieszczenia powinna zawierać w przewodzie fazowym rezerwową ochrone przed zwarciami, w postaci bezpiecznika o wartości znamionowej nie większej niż 16A (amperów) W celu całkowitego wyłączenia urządzenia z sieci zasilania, należy wyjąć wtyczkę kabla zasilającego z gniazdka, które powinno znajdować się w pobliżu urządzenia i być łatwo dostępne Znak bezpieczeństwa "B" potwierdza zgodność urządzenia z wymaganiami bezpieczeństwa użytkowania zawartymi w PN-93/T-42107 i PN-89/E-06251.

### Pozostałe instrukcje bezpieczeństwa

- Nie należy używać wtyczek adapterowych lub usuwać kolka obwodu ochronnego z wtyczki. Jeżeli konieczne jest użycie przedłużacza to należy użyć przedłużacza 3-żyłowego z prawidłowo połączonym przewodem ochronnym.
- System komputerowy należy zabezpieczyć przed nagłymi, chwilowymi wzrosti kami napięcia, używając eliminatora przepięć, urządzenia dopasowującego lub bezzakłoceniowego źródka zasilana. ostami lub spad-
- Należy upewnić się, aby nic nie leżało na kabłach systemu komputerowego, oraz aby kabłe nie były umieszczone w miejscu, gdzie można byłoby na nie nadeptywać lub potykać się o nie.
- Nie należy rozlewać napojów ani innych płynów na system komputerowy.
- Nie należy wpychać żadnych przedmiotów do otworów systemu komputerowego, gdyż to spowodować pożar lub porażenie prądem, poprzez zwarcie elementów wewnętrznych
- to sportsovate poza na pozačane pozačane popraze na pozačane popraze na pozačane pozačane pozač A pozačane pozačane pozač Pozačane pozačane pozačane pozačane pozačane pozačane pozačane pozačane pozačane pozačane pozačane pozačane pozač

North Europe (Nordic Countries) Information

Placering/Ventilation VARNING: FÖRSÄKRA DIG OM ATT HUVUDBRYTARE OCH UTTAG ÄR LÄTÅTKOMLIGA, NÄR DU STÄLLER DIN UTRUSTNING PÅPLATS.

Placering/Ventilation ADVARSEL: SØRG VED PLACERINGEN FOR, AT NETLEDNINGENS STIK OG STIKKONTAKT ER NEMT TILGÆNGELIGE.

Paikka/Ilmankierto VAROITUS: SIJOITA LAITE SITEN, ETTÄ VERKKOJOHTO VOIDAAN TARVITTAESSA HELPOSTI IRROTTAA PISTORASIASTA.

Plassering/Ventilasjon ADVARSEL: NÅR DETTE UTSTYRET PLASSERES, MÅ DU PASSE PÅ AT KONTAKTENE FOR STØMTILFØRSEL ER LETTE Å NÅ.

### BSMI Notice (Taiwan Only)

符合乙類資訊產品之標準

### Ergonomie Hinweis (nur Deutschland)

Der von uns gelieferte Farbmonitor entspricht den in der "Verordnung über den Schutz vor Schäden durch Röntgenstrahlen" festgelegten Vorschriften.

Auf der Rückwand des Gerätes befindet sich ein Aufkleber, der auf die Unbedenklichkeit der Inbetriebnahme hinweist, da die Vorschriften über die Bauart von Störstrahlern nach Anlage III × 5 Abs. 4 der Röntgenverordnung erfüllt sind.

Damit Ihr Monitor immer den in der Zulassung geforderten Werten entspricht, ist darauf zu achten, daß

- 1. Reparaturen nur durch Fachpersonal durchgeführt werden.
- 2. nur original-Ersatzteile verwendet werden.
- 3. bei Ersatz der Bildröhre nur eine bauartgleiche eingebaut wird.

Aus ergonomischen Gründen wird empfohlen, die Grundfarben Blau und Rot nicht auf dunklem Untergrund zu verwenden (schlechte Lesbarkeit und erhöhte Augenbelastung bei zu geringem Zeichenkontrast wären die Folge). Der arbeitsplatzbezogen e Schalldruckpegel nach DIN 45 635 beträgt 70dB (A) oder weniger.

ACHTUNG: BEIM AUFSTELLEN DIESES GERÄTES DARAUF ACHTEN, DAB NETZSTECKER UND NETZKABELANSCHLUB LEICHT ZUGÄNGLICH SIND.

### China RoHS

The People's Republic of China released a regulation called "Management Methods for Controlling Pollution by Electronic Information Products" or commonly referred to as China RoHS. All products including CRT and Monitor which are produced and sold for China market have to meet China RoHS request.

中国大陆RoHS

根据中国大陆《电子信息产品污染控制管理办法》(也称为中国大陆RoHS), 以下部分列出了本产品中可能包含的有毒有害物质或元素的名称和含量

本表适用之产品

显示器(液晶及CRT)

### 有毒有害物质或元素

| 部件名称                                                                                                    | 有端有害物质或元素 |           |           |               |               |                 |
|----------------------------------------------------------------------------------------------------|-----------|-----------|-----------|---------------|---------------|-----------------|
|                                                                                                    | 铅<br>(Pb) | 汞<br>(Hg) | 镉<br>(Cd) | 六价铬<br>(Cr6+) | 多溴联苯<br>(PBB) | 多溴二苯醚<br>(PBDE) |
| 外壳                                                                                                    | 0         | 0         | 0         | 0             | 0             | 0               |
| CRT显示屏                                                                                                    | ×         | 0         | 0         | 0             | 0             | 0               |
| 液晶显示屏/灯管                                                                                                    | ×         | 0         | 0         | Ó             | 0             | 0               |
| 电路板组件*                                                                                                    | ×         | 0         | 0         | 0             | Ó             | 0               |
| 电源适配器                                                                                                    | ×         | 0         | 0         | 0             | 0             | 0               |
| 电源线/连接线                                                                                                    | ×         | 0         | 0         | 0             | 0             | 0               |
| ★:电路板组件包括印刷电路板及其构成的零部件。如电阻、电容、集成电路、连接器等<br>○:表示读者審书推销最优组织件所有均规模算不和的支置均构<br>化量了信息产品中有编考者需收回股量要求和说。规定的限量要求以下<br>X:表示试着審有警询成应少在该部件的是一场成材料中的含量通出<br>(电子信服产品中有编考考察运动的股票要求和意义规定)的股票要求和意义规定的股票要求。 |           |           |           |               |               |                 |

**(10)** 

### 环保使用期限

此标识指期限(十年),电子信息产品中含有的有 毒有害物质或元素在正常使用的条件下不会发生 外泄或突变,电子信息产品用户使用该电子信息 产品不会对环境造成严重污染或对其人身、财 产造成严重损害的期限.

### 中国能源效率标识

根据中国大陆《能源效率标识管理办法》本显示器符合以下要求:

| 能源效率(cd/W) | > 1.05        |
|------------|---------------|
| 能效等级       | 1级            |
| 能效标准       | GB 21520-2008 |

详细有关信息请查阅中国能效标识网:<u>http://www.energylabel.gov.cn/</u>

《废弃电器电子产品回收处理管理条例》提示性说明

为了更好地关爱及保护地球,当用户不再需要此产 品或产品寿命终止时,请遵守国家废弃电器电子产 品回收处理相关法律法规,将其交给当地具有国家 认可的回收处理资质的厂商进行回收处理。

### EU Energy Label

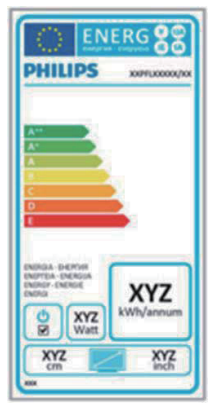

The European Energy Label informs you on the energy efficiency class of this product. The greener the energy efficiency class of this product is the lower the energy it consumes. On the label, you can find the energy efficiency class, the average power consumption of this product in use and the average energy consumption for 1 year.

### Note

The EU Energy Label will be ONLY applied on the models bundling with HDMI and TV tuners.

# การดูแลลูกค้า และ การรับประกัน

# 7.1 นโยบายเกี่ยวกับพิกเชลที่เสีย ของจอภาพแบบแบนของ Philips

Philips ใช้ความพยายามเพื่อส่งมอบผลิตภัณฑ์ ที่มีคณภาพสงสด เราใช้กระบวนการผลิตที่มี ้ความ่ก้าวหน้้าที่สุดในอุตสาหกรรม และใช้การ ้ควบคมคณภาพที่มีความเข้มงวดที่สด อย่างไร ก็ตาม บางครั้งข้อบกพร่องเกี่ยวกับพิกเซล หรือ พิกเซลย่อยบนหน้าจอแบบ TFT ที่ใช้ในจอ ้แสดงผลแบบแบนก็เป็นสิ่งที่หลีกเลี่ยงไม่ได้ ไม่มีผ้ผลิตรายใดสามารถรับประกันได้ว่าหน้าจอ แบบแบนทั้งหมดจะปราศจากข้อบกพร่องของ พิกเซล แต่ Philips รับประกันว่าจอภาพทกจอ ที่มีจำนวนข้อบกพร่องที่ไม่สามารถยอมรับได้ จะได้รับการซ่อมแซบหรือเปลี่ยนให้ใหม่ภายใต้ การรับประกัน ข้อสังเกตนี้อธิบายถึงชนิดต่างๆ ของข้อบกพร่องของพิกเซล และระบระดับข้อ บกพร่องที่สามารถยอมรับได้สำหรับแต่ละชนิด เพื่อที่จะมีคุณสมบัติสำหรับการซ่อมแซมหรือ เปลี่ยนเครื่องใหม่ภายใต้การรับประกัน จำนวน ของพิกเซเลที่พกพร่องบนหน้าจอแบบ TFT ้ต้องเกินระดับที่สามารถยอมรับได้ ตัวอย่างเช่น จำนวนพิกเซลย่อยไม่เกิน 0.0004% บนจอ ภาพอาจมีข้อบกพร่อง ยิ่งกว่านั้น Philips ยัง ได้กำหนดมาตรฐานที่สูงขึ้นสำหรับชนิดของ พิกเซลที่ข้อบกพร่องบางชนิดสามารถสังเกต เห็นได้ง่ายกว่าชนิดอื่นอีกด้วย นโยบายนี้ใช้ได้ ทั่วโลก

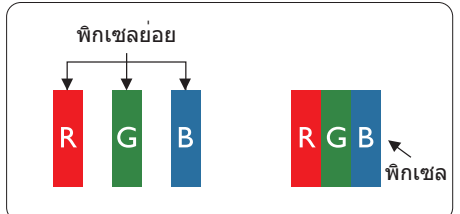

### พิกเซลและพิกเซลย่อย

พิกเซล หรือส่วนของภาพ ประกอบด้วยพิกเซล ย่อย 3 ส่วนที่ประกอบด้วยสีหลักคือ สีแดง สี เขียว และสีน้ำเงิน พิกเซลจำนวนมาก ประกอบ กันกลายเป็นภาพ เมื่อพิกเซลย่อยทั้ง 3 สีจะรวม กันปรากฏเป็นพิกเซลสีขาวหนึ่งพิกเซล เมื่อ พิกเซลย่อยทั้งหมดมืด พิกเซลย่อยทั้ง 3 สีจะ รวมกันปรากฏเป็นพิกเซลสีดำหนึ่งพิกเซล การ ผสมรวมอื่นๆ ของพิกเซลย่อยที่สว่างและมืด จะปรากฏเป็นพิกเซลสีอื่นๆ หนึ่งพิกเซล

### ชนิดของข้อบกพร่องของพิกเซล

ข้อบกพร่องของพิกเซลและพิกเซลย่อย ปรากฏบนหน้าจอในลักษณะที่แตกต่างกัน มีข้อบกพร่อง 2 ประเภทของพิกเซล และข้อ บกพร่องหลายชนิดของพิกเซลย่อยภายใน แต่ละประเภท

### ข้อบกพร่องจุดสว่าง

ข้อบกพร่องจุดสว่าง ปรากฏเป็นพิกเซลหรือ พิกเซลย่อยที่สว่างหรือ "ดิด" ดลอดเวลา นั่น คือ จุดที่สว่างของพิกเซลย่อยจะมองเห็นเด่น ออกมาบนหน้าจอ เมื่อจอภาพแสดงรูปแบบ ที่มีด ชนิดของข้อบกพร่องจุดสว่างแบบต่างๆ มีดังนี้

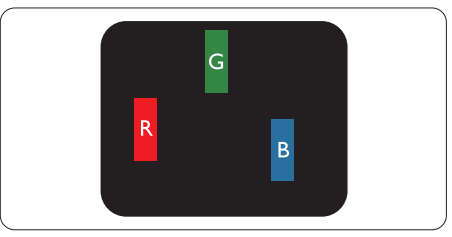

พิกเซลย่อยสีแดง สีเขียว หรือสีน้ำเงินหนึ่ง จุดสว่าง

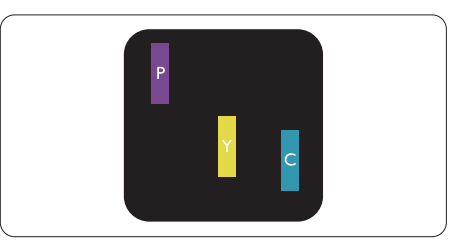

พิกเซลย่อยติดกัน 2 จุดสว่าง:

- สีแดง + สีน้ำเงิน = สีม่วง
- สีแดง + สีเขียว = สีเหลือง
- สีเขียว + สีน้ำเงิน = สีฟ้า (สีฟ้าอ่อน)

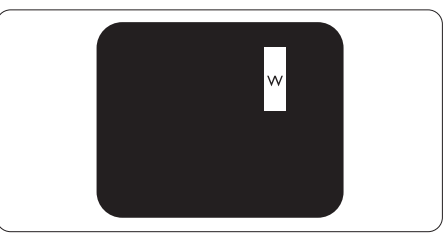

พิกเซลย่อยติดกัน 3 จุดสว่าง (พิกเซลสีขาว หนึ่งจุด)

### 🖨 หมายเหตุ

จุดสว่างสีแดงหรือสีน้ำเงิน ต้องมีความสว่าง กว่าจุดข้างๆ มากกว่า 50 เปอร์เซ็นต์ ในขณะ ที่จุดสว่างสีเขียว ต้องมีความสว่างกว่าจุดข้างๆ มากกว่า 30 เปอร์เซ็นต์

### ข้อบกพร่องจุดสีดำ

ข้อบกพร่องจุดสีดำ ปรากฏเป็นพิกเซลหรือ พิกเซลย่อยที่มืดหรือ 'ดับ' ตลอดเวลา นั่นคือ จุดที่มืดของพิกเซลย่อยจะมองเห็นเด่นออก มาบนหน้าจอ เมื่อจอภาพแสดงรูปแบบที่สว่าง รายการด้านล่างคือชนิดของข้อบกพร่องจุดมืด แบบต่างๆ

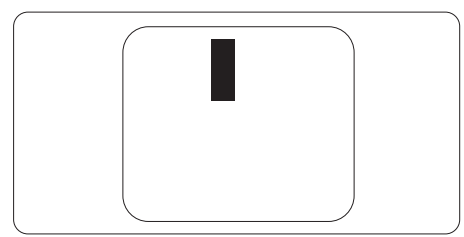

# ข้อบกพร่องของพิกเชลที่อยู่ใกล้กัน

เนื่องจากข้อบกพร่องของพิกเซลและพิกเซล ย่อยชนิดเดียวกันที่อยู่ใกล้กัน อาจสังเกตเห็นได้ มากกว่า Philips จึงระบุระดับการยอมรับสำหรับ ข้อบกพร่องของพิกเซลที่อยู่ใกล้กันด้วย

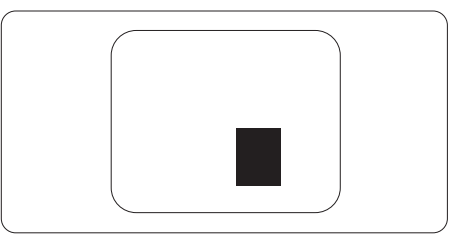

### ระดับการยอมรับสำหรับข้อบกพร่องของ พิกเชล

เพื่อที่จะมีคุณสมบัติสำหรับการช่อมแชม หรือ การเปลี่ยนเครื่องใหม่เนื่องจากข้อบกพร่องของ พิกเซลระหว่างช่วงเวลารับประกัน หน้าจอแบบ TFT ในจอแสดงผลแบบแบนของ Philips ด้อง มีจำนวนพิกเซลหรือพิกเซลย่อยที่บกพร่องเกิน ระดับการยอมรับในดารางต่อไปนี้

| ข้อบกพร่องจุดสว่าง                                      | ระดับที่สามารถยอมรับได้     |
|---------------------------------------------------------|-----------------------------|
| พิกเซลย่อยสว่าง 1 จุด                                   | 3                           |
| พิกเซลย่อยที่สว่างติดกัน 2 จุด                          | 1                           |
| พิกเซลย่อยที่สว่างติดกัน 3 จุด (พิกเซลสีขาวหนึ่งพิกเซล) | 0                           |
| ระยะห่างระหว่างข <sup>้</sup> อบกพร่องจุดสว่าง 2 จุด*   | >15 มม.                     |
| ข้อบกพร่องจุดสว่างรวมของทุกชนิด                         | 3                           |
| ข้อบกพร่องจุดสีดำ                                       | ระดับที่สามารถยอมรับได้     |
| พิกเซลย่อยมืด 1 จุด                                     | 5 หรือน <sup>้</sup> อยกว่า |
| พิกเซลย่อยมืดติดกัน 2 จุด                               | 2 หรือน้อยกว่า              |
| พิกเซลย่อยมืดติดกัน 3 จุด                               | 0                           |
| ระยะห่างระหว่างข <sup>้</sup> อบกพร่องจุดมืด 2 จุด*     | >15 ມມ.                     |
| ข้อบกพร่องจุดมืดรวมของทุกชนิด                           | 5 หรือน้อยกว่า              |
| จุดบกพร่องรวม                                           | ระดับที่สามารถยอมรับได้     |
| ข้อบกพร่องจุดสว่างหรือจุดมืดรวมของทุกชนิด               | 5 หรือน้อยกว่า              |

# 🖨 หมายเหตุ

- 1. ข้อบกพร่องพิกเซลย่อยที่ติดกัน 1 หรือ 2 แห่ง = ข้อบกพร่อง 1 จุด
- จอภาพนี้สอดคล้องกับมาตรฐาน ISO9241-307 (ISO9241-307: ข้อกำหนดตามหลักสรีรศาสตร์, วิธีการวิเคราะห์ และการทดสอบความสอดคล้องสำหรับจอแสดงผลแบบอิเล็กทรอนิกส์)

# 7.2 การดูแลลูกค้า & การรับประกัน

สำหรับข้อมูลเกี่ยวกับความคุ้มครองภายใต้การรับประกัน และข้อกำหนดในการสนับสนุนเพิ่มเดิมที่ ใช้ได้สำหรับภูมิภาคของคุณ โปรดเยี่ยมชมที่เว็บไซต์ www.philips.com/support สำหรับรายละเอียด นอกจากนี้ คุณสามารถติดต่อหมายเลขศูนย์การดูแลลูกค้าของ Philips ในประเทศของคุณที่แสดงด้าน ล่างได้ด้วย

| ประเทศ         | ASC            | หมายเลขฝ่ายดูแลผู้บริโภค | ราคา              |
|----------------|----------------|--------------------------|-------------------|
| Germany        | Siemens I&S    | +49 01803 386 853        | € 0.09            |
| United Kingdom | Invec Scotland | +44 0207 949 0069        | Local call tariff |
| Ireland        | Invec Scotland | +353 01 601 1161         | Local call tariff |
| Spain          | Eatsa Spain    | +34 902 888 785          | € 0.10            |
| Finland        | A-novo         | +358 09 2290 1908        | Local call tariff |
| France         | A-novo         | +33 082161 1658          | € 0.09            |
| Greece         | Allman Hellas  | +30 00800 3122 1223      | Free of charge    |
| Italy          | A-novo         | +39 840 320 041          | € 0.08            |
| Netherlands    | E Care         | +31 0900 0400 063        | € 0.10            |
| Denmark        | A-novo         | +45 3525 8761            | Local call tariff |
| Norway         | A-novo         | +47 2270 8250            | Local call tariff |
| Sweden         | A-novo         | +46 08 632 0016          | Local call tariff |
| Poland         | Zolter         | +48 0223491505           | Local call tariff |
| Austria        | Siemens I&S    | +43 0810 000206          | € 0.07            |
| Belgium        | E Care         | +32 078 250851           | € 0.06            |
| Luxembourg     | E Care         | +352 26 84 30 00         | Local call tariff |
| Portugal       | Eatsa Spain    | +351 2 1359 1440         | Local call tariff |
| Switzerland    | A-novo         | +41 02 2310 2116         | Local call tariff |

### ข้อมูลติดต่อสำหรับภูมิภาค ยุโรปตะวันตก:

### ข้อมูลติดต่อสำหรับภูมิภาค ยุโรปกลางและตะวันออก:

| ประเทศ                 | คอลเซ็นเตอร์ | ASC                   | หมายเลขฝ่ายดูแลผู้บริโภค       |
|------------------------|--------------|-----------------------|--------------------------------|
| Belarus                | NA           | IBA                   | +375 17 217 3386               |
| Bulgaria               | NA           | LAN Service           | +359 2 960 2360                |
| Croatia                | NA           | Renoprom              | +385 1 333 0974                |
| Estonia                | NA           | FUJITSU               | +372 6519900                   |
| Latvia                 | NA           | "ServiceNet LV" Ltd.  | +371 7460399                   |
| Lithuania              | NA           | UAB "Servicenet"      | +370 7400088                   |
| Romania                | NA           | Blue Ridge Intl.      | +40 21 2101969                 |
| Serbia &<br>Montenegro | NA           | Kim Tec d.o.o.        | +381 11 20 70 684              |
| Slovenia               | NA           | PC H.and              | +386 1 530 08 24               |
| Ukraine                | NA           | Comel                 | +380 562320045                 |
|                        | NA           | Topaz-Service Company | +38 044 245 73 31              |
| Duccia                 | NA           | CPS                   | +7 (495) 645 6746 (for repair) |
| Russia                 | NA           | CEEE Partners         | +7 (495) 645 3010 (for sales)  |
| Slovakia               | NA           | Datalan Service       | +421 2 49207155                |
| Turkey                 | NA           | Techpro               | +90 212 444 4 832              |
| Czech Rep.             | NA           | Asupport              | 800 100 697                    |
| Hungony                | NA           | Serware               | +36 1 2426331                  |
| nungary                | NA           | Profi Service         | +36 1 814 8080                 |

### ข้อมูลติดต่อสำหรับภูมิภาค ละตินอเมริกา:

| ประเทศ    | คอลเซ็นเตอร์ | หมายเลขฝ่ายดูแลผู้บริโภค |
|-----------|--------------|--------------------------|
| Brazil    | Vermont      | 0800-7254101             |
| Argentina |              | 0800 3330 856            |

### ข้อมูลติดต่อสำหรับ จีน:

จีน

หมายเลขฝ่ายดูแลผู้บริโภค : 4008 800 008

### ข้อมูลติดต่อสำหรับ อเมริกาเหนือ :

| ประเทศ | คอลเซ็นเตอร์   | ASC      | หมายเลขฝ่ายดูแลผู้บริโภค |
|--------|----------------|----------|--------------------------|
| U.S.A. | EPI - e-center | Qwantech | (877) 835-1838           |
| Canada | Supercom       | Supercom | (800) 479-6696           |

### ข้อมูลติดต่อสำหรับภูมิภาค APMEA :

| ประเทศ                  | คอลเซ็นเตอร์                   | ASC                                                                        | หมายเลขฝ่ายดูแลผู้บริโภค                                                                           |
|-------------------------|--------------------------------|----------------------------------------------------------------------------|----------------------------------------------------------------------------------------------------|
| Australia               | NA                             | AGOS NETWORK PTY LTD                                                       | 1300 360 386                                                                                       |
| New Zealand             | NA                             | Visual Group Ltd.                                                          | 0800 657447                                                                                        |
| Hong Kong /<br>Macau    | NA                             | Smart Pixels Technology Ltd.                                               | Hong Kong:Tel: +852 2619 9639<br>Macau:Tel: (853)-0800-987                                         |
| India                   | NA                             | REDINGTON INDIA LTD                                                        | Tel: 1 800 425 6396<br>SMS: PHILIPS to 56677                                                       |
| Indonesia               | NA                             | PT. Gadingsari elektronika<br>Prima                                        | Tel: 62 21 75909053, 75909056,<br>7511530                                                          |
| South Korea             | NA                             | PCS One Korea Ltd.                                                         | 080-600-6600                                                                                       |
| Malaysia                | NA                             | After Market Solutions (CE)<br>Sdn Bhd                                     | 603 7953 3370                                                                                      |
| Pakistan                | NA                             | Philips Consumer Service                                                   | (9221) 2737411-16                                                                                  |
| Singapore               | NA                             | Philips Electronics Singapore<br>Pte Ltd (Philips Consumer<br>Care Center) | (65) 6882 3999                                                                                     |
| Taiwan                  | PCCW<br>Teleservices<br>Taiwan | FETEC.CO                                                                   | 0800-231-099                                                                                       |
| Thailand                | NA                             | Axis Computer System Co.,<br>Ltd.                                          | (662) 934-5498                                                                                     |
| South Africa            | NA                             | Sylvara Technologies Pty Ltd                                               | 086 0000 888                                                                                       |
| United Arab<br>Emirates | NA                             | AL SHAHD COMPUTER L.L.C                                                    | 00971 4 2276525                                                                                    |
| Israel                  | NA                             | Eastronics LTD                                                             | 1-800-567000                                                                                       |
| Vietnam                 | NA                             | FPT Service Informatic<br>Company Ltd.                                     | +84 8 38248007 Ho Chi Minh City<br>+84 5113.562666 Danang City<br>+84 5113.562666 Can tho Province |
| Philippines             | NA                             | Glee Electronics, Inc.                                                     | (02) 633-4533 to 34,<br>(02) 637-6559 to 60                                                        |
| Sri Lanka               | NA                             | no distributor and/or service provider currently                           |                                                                                                    |
| Bangladesh              | NA                             | Distributor: Computer<br>Source Ltd (warranty buy-<br>out)                 | 880-2-9141747, 9127592<br>880-2-8128848 / 52                                                       |
| Nepal                   | NA                             | Distributor: Syakar Co. Ltd<br>(warranty buy-out)                          | 977-1-4222395                                                                                      |
| Cambodia                | NA                             | Distributor: Neat Technology<br>Pte Ltd (Singapore)<br>(warranty buy-out)  | 855-023-999992                                                                                     |

# การแก้ไขปัญหา & คำถามที่พบบ่อย

# 8.1 การแก้ไขปัญหา

หน้านี้ประกอบด้วยปัญหาด่างๆ ที่สามารถแก้ไข ได้โดยผู้ใช้ ถ้าปัญหายังคงมีอยู่ หลังจากที่คุณ ลองวิธีการแก้ไขปัญหาเหล่านี้แล้ว ให้ติดต่อ ดัวแทนฝ่ายบริการลูกค้าของ Philips

# 1 ปัญหาทั่วไป

### ไม่มีภาพ (LED เพาเวอร์ไม่ติด)

- ดรวจดูให้แน่ใจว่าสายไฟเสียบอยู่กับ เด้าเสียบไฟฟ้า และเสียบอยู่ที่ด้านหลัง จอภาพ
- แรกสุด ให้แน่ใจว่าปุ่มเพาเวอร์ที่ด้านหน้า ของจอภาพอยู่ในดำแหน่ง OFF (ปิด) จาก นั้นกดปุ่มไปยังดำแหน่ง ON (เปิด)

# ไม่มีภาพ (LED เพาเวอร์เป็นสีขาว)

- ตรวจดูให้แน่ใจว่าคอมพิวเตอร์เปิดอยู่
- ดรวจดูให้แน่ใจว่าสายเคเบิลสัญญาณ เชื่อมด่อไปยังคอมพิวเตอร์ของคุณอย่าง เหมาะสม
- ตรวจดูให้แน่ใจว่าสายเคเบิลจอภาพไม่มีขา ที่งอบนด้านที่ใช้สำหรับเชื่อมด่อ ถ้ามี ให้ ช่อมหรือเปลี่ยนสายเคเบิล
- คุณสมบัติการประหยัดพลังงานอาจเปิด ทำงานอยู่

## หน้าจอแสดงข้อความ

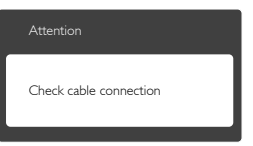

- ดรวจดูให้แน่ใจว่าสายเคเบิลจอภาพ เชื่อมด่อไปยังคอมพิวเตอร์ของคุณอย่าง เหมาะสม (ให้ดูคู่มือเริ่มดันฉบับย่อประกอบ ด้วย)
- ตรวจสอบเพื่อดูว่าสายเคเบิลจอภาพมีขาที่ งอหรือไม่
- ตรวจดูให้แน่ใจว่าคอมพิวเตอร์เปิดอยู่

## ปุ่ม AUTO (อัตโนมัติ) ไม่ทำงาน

ฟังก์ชั่นอั้ดโนมัติ ใช้้ได้เฉพาะเมื่ออยู่ใน โหมด VGA-อนาล็อก ถ้าผลลัพธ์ไม่เป็นที่ พอใจ คุณสามารถทำการปรับค่าต่างๆ แบบ แมนนวลได้ผ่านเมนู OSD

# 🖨 หมายเหตุ

ฟังก์ชั่น Auto (อัดโนมัติ) ใช้ไม่ได้ในโหมด DVI-Digital (DVI-ดิจิตอล) เนื่องจากไม่มีความ จำเป็น

### มองเห็นควันหรือประกายไฟ

- อย่าดำเนินขั้นตอนการแก้ไขปัญหาใดๆ
- ตัดการเชื่อมต่อจอภาพจากแหล่งพลังงาน หลักทันที เพื่อความปลอดภัย
- ติดต่อตัวแทนฝ่ายบริการลูกค้าของ Philips ทันที

# 2 ปัญหาเกี่ยวกับภาพ

### ภาพไม่อยู่ตรงกลาง

- ปรับดำแหน่งภาพโดยใช้ฟังก์ชั่น "Auto (อัตโนมัติ)" ในตัวควบคุมหลักของ OSD
- ปรับดำแหน่งภาพโดยใช้ฟังก์ชั่น Phase/ Clock (เฟส/นาพึกา) ของ Setup (ตั้งค่า) ในตัวควบคุมหลัก OSD การทำเช่นนี้ใช้ได้ เฉพาะในโหมด VGA

## ภาพสั่นบนหน้าจอ

 ดรวจสอบว่าสายเคเบิลสัญญาณเชื่อมต่อไป ยังกราฟฟิกการ์ด หรือ PC อย่างเหมาะสม และแน่นหนาหรือไม่

# มีการกะพริบแนวตั้ง

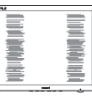

- ปรับตำแหน่งภาพโดยใช้ฟังก์ชั่น "Auto (อัดโนมัติ)" ในตัวควบคุมหลัก OSD
- กำจัดแถบในแนวดั้งโดยใช้ Phase/Clock (เฟส/นาฬิกา) ของ Setup (ดั้งค่า) ในตัว ควบคุมหลัก OSD การทำเช่นนี้ใช้ได้เฉพาะ ในโหมด VGA

### 8. การแก้ไขปัญหา & คำถามที่พบบ่อย

### มีการกะพริบแนวนอน

| · · · · · · · · · · · · · · · · · · · | ř  |
|---------------------------------------|----|
|                                       |    |
|                                       |    |
|                                       | II |
|                                       |    |
|                                       |    |
|                                       |    |

- ปรับตำแหน่งภาพโดยใช้ฟังก์ชั่น "Auto (อัตโนมัติ)" ในตัวควบคุมหลัก OSD
- กำจัดแถบในแนวดั้งโดยใช้ Phase/Clock (เฟส/นาฬิกา) ของ Setup (ตั้งค่า) ในตัว ควบคุมหลัก OSD การทำเช่นนี้ใช้ได้เฉพาะ ในโหมด VGA

### ภาพปรากฏเบลอ ไม่ชัด หรือมืดเกินไป

 ปรับคอนทราสต์และความสว่างบนเมนูที่ แสดงบนหน้าจอ

### อาการ "ภาพค้าง", "เบิร์นอิน" หรือ "ภาพ โกสต์" ยังคงอยู่หลังจากที่ปิดเครื่องไปแล้ว

- การไม่ขัดจังห<sup>2</sup>วะการแสดงภาพนิ่งที่เปิดต่อ เนื่องเป็นระยะเวลานาน อาจทำให้เกิดการ "เบิร์นอิน" หรือที่รู้จักกันในอาการ "ภาพ ค้าง" หรือ "ภาพโกสด์" บนหน้าจอของ คุณ อาการ "เบิร์นอิน", "ภาพค้าง" หรือ "ภาพโกสต์" เป็นปรากฏการณ์ที่รู้จักกันดีใน เทคโนโลยีจอแสดงผล LCD ส่วนมากแล้ว อาการ "เบิร์นอิน" หรือ "ภาพค้าง" หรือ "ภาพโกสต์" จะค่อยๆ หายไปเมื่อเวลาผ่าน ไป หลังจากที่ปิดเครื่อง
- เปิดทำงานโปรแกรมสกรีนเซฟเวอร์ที่มีการ เคลื่อนไหวเสมอ เมื่อคุณปล่อยจอภาพทิ้ง ไว้โดยไม่ได้ใช้งาน
- เปิดทำงานแอปพลิเคชั่นรีเฟรชหน้าจอ เป็นระยะๆ เสมอ ถ้าจอภาพ LCD ของคุณ จะแสดงเนื้อหาที่เป็นภาพนิ่งซึ่งไม่มีการ เปลี่ยนแปลง
- การไม่เปิดทำงานสกรีนเซฟเวอร์ หรือ แอปพลิเคชั่นรีเฟรชหนัาจอเป็นระยะๆ อาจ เป็นผลให้เกิดอาการ "จอไหม้" หรือ "ภาพ ค้าง" หรือ "ภาพโกสต์" อย่างรุนแรง ซึ่ง จะไม่หายไป และไม่สามารถซ่อมแชมได้ ความเสียหายที่กล่าวถึงด้านบนไม่ได้รับ ความคุ้มครองภายใต้การรับประกันของคุณ

### ภาพปรากฏผิดเพี้ยน ข้อความเป็นไม่ชัด หรือเบลอ

 ตั้งค่าความละเอียดการแสดงผลของ PC ให้ เป็นโหมดเดียวกับความละเอียดมาตรฐาน ของการแสดงผลที่แนะนำของจอภาพ

### จุดสีเขียว สีแดง สีน้ำเงิน จุดมืด และสีขาว ปรากฏบนหน้าจอ

 จุดที่เหลืออยู่เป็นคุณลักษณะปกติของ
 คริสตัลเหลวที่ใช้ในเทคโนโลยีปัจจุบัน สำหรับรายละเอียดเพิ่มเติม โปรดดูนโยบาย เกี่ยวกับพิกเซล

### ไฟ "เปิดเครื่อง" สว่างเกินไป และรบกวน การทำงาน

 คุณสามารถปรับไฟ "เปิดเครื่อง" โดยใช้ การดั้งค่า LED เพาเวอร์ในตัวควบคุมหลัก OSD

สำหรับความช่วยเหลือเพิ่มเดิม ให้ดูรายการ ศูนย์ข้อมูลผู้บริโภค และติดด่อตัวแทนฝ่าย บริการลูกค้าของ Philips

# 8.2 คำถามที่พบบ่อยๆ ของ SmartControl Lite

### คำถาม 1. มีการเปลี่ยนจอภาพบน PC ไปเป็นจอภาพอื่น และคุณสมบัติ SmartControl Lite ใช้ไม่ได้ ควรทำอย่างไร?

คำตอบ: เริ่ม PC ใหม่ และดูว่า SmartControl Lite สามารถทำงานได้หรือไม่ ไม่ เช่นนั้น คุณจำเป็นต้องลบ และติด ดั้ง SmartControl Lite ใหม่ เพื่อให้ มั่นใจว่าไดรเวอร์ที่เหมาะสมถูกติดดั้ง

### คำถาม 2. ฟังก์ชั่น SmartControl Lite เคยทำงานได้ดี แต่ขณะนี้ไม่ ทำงานแล้ว จะทำอย่างไร?

คำตอบ: ถ้ามีการดำเนินการต่อไปนี้ คุณอาจ จำเป็นต้องติดตั้งไดรเวอร์จอภาพใหม่

- เปลี่ยนอะแดปเตอร์วิดีโอกราฟฟิกไปเป็น การ์ดอื่น
- อัพเดตไดรเวอร์วิดีโอ
- มีกิจกรรมบน OS เช่นเปลี่ยน Service Pack หรือ Patch

- รัน Windows Update และอัพเดตจอภาพ และ/ไดรเวอร์วิดีโอ
- Windows บูตในขณะที่จอภาพปิดเครื่อง หรือไม่ได้เชื่อมต่อ
- ในการค้นหา โปรดคลิกขวาที่ My Computer (คอมพิวเตอร์ของฉัน) และคลิก ที่ Properties (คุณสมบัติ)->Hardware (ฮาร์ดแวร์)-> Device Manager (ตัว จัดการอุปกรณ์)
- ถ้าคุณเห็น "Plug and Play Monitor (จอ ภาพพลักแอนด์เพลย์)" แสดงขึ้นภายใต้ Monitor (จอภาพ), คุณจำเป็นต้องติดดั้ง ใหม่ เพียงลบ SmartControl Lite ออก และติดดั้งใหม่เข้าไป
- คำถาม 3. หลังจากที่ติดตั้ง SmartControl Lite เมื่อคลิกที่แท็บ SmartControl Lite ไม่มีอะไร แสดงขึ้นมาครู่หนึ่ง หรือข้อความ ลัมเหลวแสดงขึ้นมา เกิดอะไร ขึ้น?
- คำตอบ: อาจเนื่องจากอะแดปเตอร์กราฟฟิก ของคณใช้งานร่วมกันไม่ได้กับ SmartControl Lite ถ้าอะแดปเตอร์ กราฟฟิกของคณเป็นหนึ่งในยี่ห้อที่ กล่าวถึงด้านบน ให้ลองดาวน์โหลด ไดรเวอร์อะแดปเตอร์กราฟฟิกที่ใหม่ ที่สดจากเว็บไซต์ของบริษัทผ้ผลิต อะแดปเตอร์กราฟฟิก ติดตั้งไดรเวอร์ ลบ SmartControl Lite (สมาร์ทคอนโทรล ไลท์) และ ติดตั้งใหม่อีกหนึ่งครั้ง ถ้ายังคงไม่ทำงานอีก หมายความว่า อะแดปเตอร์กราฟฟิกของคณไม่ได้รับ การสนับสนุน โปรดเยี่ยมชมเว็บไซต์ Philips และตรวจสอบว่ามีไดรเวอร์ SmartControl Lite ที่อัพเดตหรือไม่

### คำถาม 4. เมื่อคลิกที่ Product Information (ข้อมูล ผลิตภัณฑ์) มีข้อมูลแสดง บางส่วนเท่านั้น เกิดอะไรขึ้น?

คำตอบ: อาจเป็นเพราะไดรเวอร์อะแดปเตอร์ กราฟฟิกการ์ดของคุณไม่ได้เป็น เวอร์ชั่นที่อัพเดดที่สุด ซึ่งสนับสนุน อินเตอร์เฟซ DDC/CI อย่างสมบูรณ์ โปรดลองดาวน์โหลดไดรเวอร์ อะแดปเตอร์กราฟฟิกการ์ดที่อัพเดด ที่สุดจากเว็บไซด์ของบริษัทอะแดป เตอร์กราฟฟิกการ์ด ติดตั้งไดรเวอร์ ลบ SmartControl Lite และติดตั้ง ใหม่อีกหนึ่งครั้ง

| Attention                  |  |
|----------------------------|--|
| Theft Deterence is Enabled |  |

# คำถาม 5.

### ลืม PIN สำหรับฟังก์ชื่น Theft Deterrence (ป้องกันการขโมย) ต้องทำอย่างไร?

คำตอบ: ศูนย์บริการ Philips มีสิทธิ์ถามข้อมูล ระบตัวตนของคณและการอนฌาต ทางกภหมาย เพื่อตรวจสอบความเป็น เจ้าของของจอภาพ โปรดทราบว่าฟังก์ชั่นป้องกับการ ขโมย เป็นบริการตัวเลือกฟรีที่เพิ่ม ้ความสะดวกให้เท่านั้น การจัดการ หมายเลข PIN เป็นความรับผิดชอบ ของผู้ใช้แต่ละคนหรือองค์กรที่ตั้งค่า หมาย เลขนี้แต่เพียงผู้เดียว ในกรณีที่ ลืมหมายเลข PIN ศนย์บริการ Philips สามารถรีเซ็ตหมายเลขให้กับคณโดย มีการคิดค่าใช้จ่าย หลังจากที่ตรวจ สอบความเป็นเจ้าของแล้ว โปรด ทราบว่า กิจกรรมนี้ไม่ได้รับความ ค้มครองภายใต้เงื่อนไขของการรับ ประกันมาตรฐาน

# 8.3 คำถามที่พบบ่อยๆ ทั่วไป

### คำถาม 1: ในขณะที่ดิดตั้งจอภาพ ควรทำ อย่างไรถ้าหน้าจอแสดงข้อความ ว่า "Cannot display this video mode (ไม่สามารถแสดง โหมดวิดีโอนี้ได้)"?

**คำตอบ:** ความละเอียดที่แนะน้ำสำหรับจอภาพ นี้: 1920 x 1080 ที่ 60 Hz

- ถอดปลั๊กสายเคเบิลทั้งหมด จากนั้นเชื่อม ต่อ PC ของคุณเข้ากับจอภาพที่คุณใช้ก่อน หน้านี้
- ใน Windows Start Menu (เมนูเริ่มของ Windows), เลือก Settings/Control Panel (การตั้งค่า/แผงควบคุม) ใน Control Panel Window (หน้าต่างแผงควบคุม), เลือก ไอคอน Display (การแสดงผล) ภายใน Display Control Panel (แผงควบคุมการ แสดงผล), เลือกแท็บ "Settings (การตั้ง ค่า)" ภายใต้แท็บ การตั้งค่า, ในกล่องที่ชื่อ "พื้นที่เดสก์ทอป", ให้เลื่อนสไลด์บาร์ไปที่ 1920x1080 พิกเซล
- เปิด "Advanced Properties (คุณสมบัติ ขั้นสูง)" และตั้งค่าอัตรารีเฟรชไปที่ 60Hz, จากนั้นคลิก OK (ตกลง)
- เริ่มคอมพิวเตอร์ใหม่ และทำช้ำขั้นตอนที่
   2 และ 3 เพื่อตรวจสอบว่า PC ของคุณถูก ดั้งค่าไว้ที่ 1920x1080 @ 60Hz หรือไม่
- ปิดคอมพิวเตอร์ของคุณ ถอดจอภาพเดิม ของคุณออก และเชื่อมต่อจอภาพ LCD Philips ของคุณกลับเข้าไปอีกครั้ง
- เปิดจอภาพของคุณ จากนั้นเปิด PC ของ คุณ

### คำถาม 2: อัตรารีเฟรชที่แนะนำสำหรับ จอภาพ LCD คือเท่าใด?

**คำตอบ:** อัดรารีเฟรชที่แนะนำใน LCD คือ 60Hz ในกรณีที่มีคลื่นรบกวนบนหน้า จอ คุณสามารถตั้งค่าอัตรารีเฟรชเพิ่ม ขึ้นได้ถึง 75Hz เพื่อดูว่าคลื่นรบกวน นั้นหายไปหรือไม่

### คำถาม 3: ไฟล์ .inf และ .icm บน CD-ROM คืออะไร? จะดิดตั้ง ไดรเวอร์ได้อย่างไร (.inf และ .icm)?

คำตอบ: นี่คือไฟล์ไดรเวอร์สำหรับจอภาพ ของคุณ ปฏิบัติดามขั้นตอนในคู่มือ ผู้ใช้ของคุณเพื่อติดตั้งไดรเวอร์ คอมพิวเตอร์อาจถามถึงไดรเวอร์ของ จอภาพ (ไฟล์ .inf และ .icm) หรือ แผ่นไดรเวอร์ เมื่อคุณติดตั้งจอภาพ ในครั้งแรก ปฏิบัติดามขั้นตอนเพื่อ ใส่ (แผ่น CD-ROM) ที่มาพร้อมกับ ผลิตภัณฑ์นี้ ไดรเวอร์จอภาพ (ไฟล์ .inf และ .icm) จะถูกติดตั้งโดย อัตโนมัติ

### คำถาม 4: จะปรับความละเอียดได้อย่างไร?

**คำตอบ:**ไดรเวอร์วิดีโอการ์ด/กราฟฟิก และ จอภาพของคุณจะร่วมกันหาความ ละเอียดที่ใช้ได้ คุณสามารถเลือก ความละเอียดที่ต้องการภายใด้ Control Panel (แผงควบคุม) ของ Windows® ในหัวข้อ "Display properties (คุณสมบัดิการแสดงผล)"

### คำถาม 5: จะเกิดอะไรขึ้นถ้าเกิดความสับสน ในขณะที่ทำการปรับจอภาพผ่าน OSD?

ตอบ: เพียงกดปุ่ม OK (ตกลง), จากนั้นเลือก "Reset (รีเซ็ต)" เพื่อเรียกการดั้งค่า ดั้งเดิมของโรงงานกลับคืนมา

### คำถาม 6:หน้าจอ LCD ทนต่อการขีดข่วน หรือไม่?

ตอบ: โดยทั่วไป แนะนำว่าไม่ควรให้พื้นผิว หน้าจอสัมผัสถูกการกระแทกที่รุนแรง และป้องกันไม่ให้ถูกวัดถุมีคม หรือ วัดถุใดๆ แม้จะไม่มีคมก็ตาม ในขณะ ที่จัดการกับจอภาพ ตรวจดูให้แน่ใจว่า ไม่มีแรงดัน หรือแรงกดลงบนด้านที่ เป็นหน้าจอแสดงผลแบบแบน การทำ เช่นนี้อาจส่งผลกระทบกับเงื่อนไขการ รับประกันของคุณ

### คำถาม 7: ควรทำความสะอาดพื้นผิวหน้าจอ LCD อย่างไร?

คำตอบ: สำหรับการทำความสะอาดปกติ ให้ใช้ ผ้านุ่มที่สะอาด สำหรับการทำความ สะอาดที่ต้องการเน้นเป็นพิเศษ โปรดใช้ไอโซโพรพิล แอลกอฮอล์ อย่าใช้ดัวทำละลายอื่น เช่น เอธิล แอลกอฮอล์, เอธานอล, อะชีโตน, เฮกเชน, ฯลฯ

### คำถาม 8:สามารถเปลี่ยนการตั้งค่าสีของ จอภาพได้หรือไม่?

- **ตอบ:** ได้ คุณสามารถเปลี่ยนแปลงการตั้งค่า สีของคุณผ่านตัวควบคุม OSD โดยใช้ กระบวนุการต่อไปนี้
- กด "OK" เพื่อแสดงเมนู OSD (การแสดง ผลบนหน้าจอ)
- กด "Down Arrow (ลูกศรลง)" เพื่อเลือก ดัวเลือก "Color (สี)" จากนั้นกด "OK" เพื่อ เข้าสู่การดั้งค่าสี, มีการตั้งค่า 3 อย่างดัง แสดงด้านล่าง
  - Color Temperature (อุณหภูมิสี): เมื่อ การตั้งค่าอยู่ในช่วง 6500K หน้าจอจะ ปรากฏเป็นโทน "อุ่น โดยมีโทนสีแดง-ขาว", ในขณะที่อุณหภูมิสีที่ 9300K จะ ให้สีที่ "เย็น ในโทนสีฟ้า-ขาว"
  - sRGB: นี่เป็นการดั้งค่ามาตรฐานเพื่อให้ มั่นใจถึงการแลกเปลี่ยนที่ถูกต้องของ สีระหว่างอุปกรณ์ที่แดกด่างกัน (เช่น กล้องดิจิตอล, จอภาพ, เครื่องพิมพ์, สแกนเนอร์, ฯลฯ)
  - User Define (ผู้ใช้กำหนด): ผู้ใช้ สามารถเลือกความชอบในการดั้งค่าสี ของดัวเอง โดยการปรับสีแดง สีเขียว และสีน้ำเงิน

# 🖨 หมายเหตุ

การวัดสี ทำโด<sup>้</sup>ยการวัดสีของแสงจากวัตถุที่ แผ่รังสีในขณะที่ถูกทำให้ร้อนขึ้น การวัดนี้ถูก แสดงในรูปแบบของมาดรวัดแบบสมบูรณ์ (องศาเคลวิน) อุณหภูมิที่มีเคลวินด่า เช่น 2004K เป็นสีแดง; อุณหภูมิที่มีเคลวินสูงขึ้น เช่น 9300K เป็นสีน้ำเงิน อุณหภูมิธรรมชาติ คือสีขาว อยู่ที่ 6504K

### คำถาม 9: สามารถเชื่อมต่อจอภาพ LCD ไปยัง PC, เวิร์กสเตชั่น หรือ Mac เครื่องใดก็ได้ใช่หรือไม่?

ดำตอบ: ใช่ จอภาพ LCD Philips ทุกเครื่อง สามารถทำงานร่วมกันได้กับ PC มาตรฐาน, Mac และเวิร์กสเตชั่น อย่างสมบูรณ์ คุณอาจจำเป็นต้องใช้ อะแดปเตอร์สายเคเบิลเพื่อเชื่อมต่อ จอภาพไปยังระบบ Mac ของคุณ โปรดติดด่อตัวแทนจำหน่าย Philips ของคุณสำหรับข้อมูลเพิ่มเติม

### คำถาม 10:จอภาพ LCD Philips เป็นระบบ พลัก-แอนด์-เพลย์หรือไม่?

**คำตอบ:** ใช่ จอภาพด่างๆ เป็นแบบพลัก-แอนด์-เพลย์ ที่ใช้งานร่วมกันได้กับ Windows 8/7/Vista/XP/NT, Mac OSX, Linux

### คำถาม 11: ภาพดิดหน้าจอ หรือภาพเบิร์น อิน หรือภาพด้าง หรือภาพ โกสต์ในหน้าจอ LCD คืออะไร?

ดำตอบ: การไม่ขัดจังหวะการแสดงภาพนิ่งที่ เปิดต่อเนื่องเป็นระยะเวลานาน อาจ ทำให้เกิดการ "เบิร์นอิน" หรือที่รู้จัก กันในอาการ "ภาพค้าง" หรือ "ภาพ โกสต์" บนหน้าจอของคุณ อาการ "เบิร์นอิน", "ภาพค้าง" หรือ "ภาพ โกสต์" เป็นปรากฏการณ์ที่รู้จักกันดี ในเทคโนโลยีจอแสดงผล LCD ส่วนมากแล้ว อาการ "เบิร์นอิน" หรือ "ภาพค้าง" หรือ "ภาพโกสต์" จะค่อยๆ หายไปเมื่อเวลาผ่านไป หลังจากที่ ปิดเครื่อง เปิดทำงานโปรแกรมสกรีนเซฟเวอร์ที่ ถึกราดลื่อนไหวเสนอ เนื่อคอเปล่อย

มีการเคลื่อนไหวเสมอ เมื่อคุณปล่อย จอภาพทิ้งไว้โดยไม่ได้ใช้งาน เปิดทำงานแอปพลิเคชั่นรีเฟรชหน้าจอ เป็นระยะๆ เสมอ ถ้าจอภาพ LCD ของ คุณจะแสดงเนื้อหาที่เป็นภาพนิ่งซึ่ง ไม่มีการเปลี่ยนแปลง

# 🕐 คำเตือน

อาการ "เบิร์นอิน" หรือ "ภาพค้าง" หรือ "ภาพ โกสด์" ที่รุนแรงจะไม่หายไป และไม่สามารถ ช่อมแชมได้ ความเสียหายที่กล่าวถึงด้านบน ไม่ได้รับความคุ้มครองภายใต้การรับประกันของ คุณ

### คำถาม 12: ทำไมจอแสดงผลจึงไม่แสดง ข้อความที่คมชัด และแสดงตัว อักษรที่มีรอยหยัก?

**คำดอบ:** จอภาพ LCD ของคุณทำงานได้ดีที่สุด ที่ความละเอียดที่แท้จริงของเครื่องคือ 1920x1080 @ 60Hz เพื่อการแสดง ผลที่ดีที่สุด โปรดใช้ความละเอียดนี้

# 8.4 MHL FAQ

### คำถาม 1: ฉันไม่เห็นภาพอุปกรณ์มือถือ ของฉันบนหน้าจอของจอภาพ

### คำตอบ:

- โปรดตรวจสอบว่าอุปกรณ์มือถือของคุณ ได้รับการรับรอง MHL หรือไม่
- นอกจากนี้ คุณยังจำเป็นต้องมีสายเคเบิลที่ ได้รับการรับรอง MHL เพื่อเชื่อมต่ออุปกรณ์ อีกด้วย
- ตรวจดูให้แน่ใจว่าคุณได้เชื่อมต่อเข้ากับ พอร์ด MHL-HDMI และเลือกอินพุดที่ถูก ด้องบนจอภาพผ่านด้วเลือกอินพุด (แผง ด้านหน้า หรือ OSD)
- ผลิดภัณฑ์ได้รับการรับรอง MHL อย่างเป็น ทางการ เนื่องจากจอภาพนี้เป็นจอแสดงผล แบบพาสชีฟ ถ้าคุณพบปัญหาที่ไม่ได้คาด หมายใดๆ ในขณะที่ใช้อินพุด MHL โปรด ดูคู่มือผู้ใช้ของอุปกรณ์มือถือ หรือติดต่อ ผู้ผลิตอุปกรณ์มือถือ

ต่ำ (ดัวอย่างเช่น QVGA) ภาพอาจดูดีบน อุปกรณ์มือถือ เนื่องจากขนาดหน้าจอที่ เล็ก แต่จะดูมีคุณภาพต่ำลงบนหน้าจอของ จอแสดงผลขนาดใหญ่

### คำถาม 3. ไม่ได้ยินเสียงจากหน้าจอ คำตอบ:

- ตรวจดูให้แน่ใจว่าจอภาพของคุณมีลำโพง ในตัว และเปิดระดับเสียงไว้ที่ฝั่งของ จอภาพ และฝั่งของอุปกรณ์มือถือด้วย นอกจากนี้ คุณยังอาจต้องการใช้หูฟังที่ เป็นอุปกรณ์เสริมด้วย
- ถ้าจอภาพของคุณไม่มีลำโพงในดัว คุณ สามารถเชื่อมต่อหูฟังที่เป็นอุปกรณ์ชื้อเพิ่ม เข้ากับเอาต์พุดของจอภาพ โปรดมั่นใจว่า ระดับเสียงถูกเปิดอยู่ที่ฝั่งของจอภาพ และ ที่ฝั่งของอุปกรณ์มือถือ

สำหรับข้อมูลเพิ่มเติม หรือ FAQ โปรดดูที่ เว็บไซต์อย่างเป็นทางการของ MHL org:

http://www.mhlconsortium.org

| Attention                |  |
|--------------------------|--|
| No video input(MHL-HDMI) |  |

 ตรวจดูให้แน่ใจว่าอุปกรณ์มือถือของคุณไม่ ได้เข้าสู่โหมดสแตนด์บาย (สลีป) ถ้าเป็น เช่นนั้น คุณจะเห็นข้อความแจ้งเดือนบน จอแสดงผล หลังจากที่อุปกรณ์มือถือของ คุณดื่นขึ้นมา หน้าจอของจอภาพจะตื่นขึ้น มาและแสดงภาพ คุณจำเป็นด้องตรวจดูให้ แน่ใจว่าได้เลือกอินพุดที่ถูกต้อง ถ้าคุณมี การใช้หรือเชื่อมต่ออุปกรณ์อื่นในระหว่างนั้น

### คำถาม 2. ทำไมภาพที่แสดงบนจอภาพจึง มีคุณภาพต่ำ? อุปกรณ์มือถือ ของฉันดูดีกว่ามาก

### คำตอบ:

- มาตรฐาน MHL เป็นตัวกำหนด 1080p
   @ 30hz คงที่สำหรับเอาต์พุดและอินพุด จอภาพนี้สอดคล้องกับมาตรฐานนี้
- คุณภาพของภาพขึ้นอยู่กับคุณภาพของ เนื้อหาดันฉบับ ถ้าเนื้อหามีความละเอียด สูง (ด้วอย่างเช่น HD หรือ 1080p) เนื้อหา จะปรากฏในรูปแบบ HD หรือ 1080p บน จอภาพนี้ ถ้าเนื้อหาดันฉบับมีความละเอียด

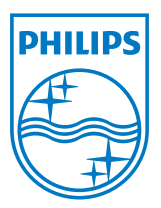

© 2013 Koninklijke Philips Electronics N.V. สงวนลิขสิทธิ์

Philips และ Philips Shield Emblem เป็นเครื่องหมายการค้า จดทะเบียนของ Koninklijke Philips Electronics N.V. และมีการ ใช้ภายใต้ใบอนุญาดจาก Koninklijke Philips Electronics N.V.

ข้อมูลจำเพาะต่างๆ อาจเปลี่ยนแปลงได้โดยไม่ต้องแจ้งให้ทราบ

เวอร์ชั่น: M5234E1T